Versiyon No:1

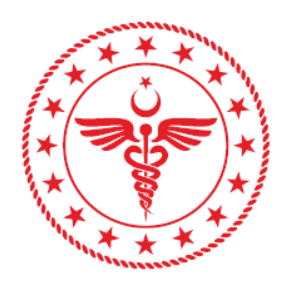

# T.C. SAĞLIK BAKANLIĞI TÜRKİYE İLAÇ VE TIBBİ CİHAZ KURUMU

TIBBİ CİHAZLARIN TEST, KONTROL VE KALİBRASYONU HAKKINDA YÖNETMELİK KAPSAMINDA YÜRÜTÜLECEK TEST, KONTROL VE KALİBRASYON FAALİYETLERİNE İLİŞKİN KILAVUZ

**Ocak 2022** 

| İÇİNDEKİLER                                           |    |
|-------------------------------------------------------|----|
| BİRİNCİ BÖLÜM                                         | 1  |
| Amaç, Dayanak, Tanımlar                               | 1  |
| Amaç                                                  | 1  |
| Dayanak                                               | 1  |
| Tanımlar                                              | 1  |
| İKİNCİ BÖLÜM                                          | 2  |
| Başvuru                                               | 2  |
| Kuruluş yetkilendirme                                 | 2  |
| Başvuruların değerlendirilmesi                        |    |
| Kuruluşa uzman ekleme                                 |    |
| ÜÇÜNCÜ BÖLÜM                                          | 17 |
| Test, Kontrol ve Kalibrasyon                          | 17 |
| Test, kontrol ve kalibrasyon faaliyetleri             | 17 |
| Test, kontrol ve kalibrasyon raporu                   | 25 |
| Metrolojik izlenebilirlik                             |    |
| Test, kontrol ve kalibrasyon faaliyetlerinin denetimi |    |
| DÖRDÜNCÜ BÖLÜM                                        |    |
| Son Hükümler                                          |    |
| Ücretler                                              |    |
| Geçiş hükümleri                                       |    |
| Yürürlük                                              |    |
| Yürürlükten kaldırılan düzenlemeler                   |    |
| Yürütme                                               |    |
| Ek- Yetki Grupları - Tıbbi Cihaz/ Branş Türleri       |    |
|                                                       |    |

# BİRİNCİ BÖLÜM Amaç, Dayanak, Tanımlar

#### Amaç

MADDE 1 – (1) Bu Kılavuz, 25/6/2015 tarihli ve 29397 sayılı Resmî Gazete' de yayımlanan Tıbbi Cihazların Test, Kontrol ve Kalibrasyonu Hakkında Yönetmelik hükümlerinin uygulanmasına ilişkin usul ve esasları belirlemek amacıyla hazırlanmıştır.

#### Dayanak

MADDE 2 – (1) Bu Kılavuz; 15/7/2018 tarihli ve 4 sayılı Bakanlıklara Bağlı, İlgili, İlişkili Kurum ve Kuruluşlar ile Diğer Kurum ve Kuruluşların Teşkilatı Hakkında Cumhurbaşkanlığı Kararnamesi'nin 506, 508 ve 796 ncı maddeleri ile 25/6/2015 tarihli ve 29397 sayılı Resmî Gazete' de yayımlanan Tıbbi Cihazların Test, Kontrol ve Kalibrasyonu Hakkında Yönetmelik'e dayanılarak hazırlanmıştır.

#### Tanımlar

**MADDE 3** – (1) Tıbbi Cihazların Test, Kontrol ve Kalibrasyonu Hakkında Yönetmelik'te yer alan tanımlara ilaveten, bu kılavuzda geçen;

a) Sorumlu Müdür Çalışma Belgesi: Tıbbi Cihazların Test, Kontrol ve Kalibrasyonu Hakkında Yönetmelik kapsamında sorumlu müdür olarak görev alacak kişiye Kurumca düzenlenen belgeyi,

b) Uzman Çalışma Belgesi: Tıbbi Cihazların Test, Kontrol ve Kalibrasyonu Hakkında Yönetmelik kapsamında uzman olarak görev alacak kişiye Kurumca düzenlenen belgeyi,

c) ÜTS: Ürün Takip Sistemini,

ç) Yönetmelik: 25/6/2015 tarihli ve 29397 sayılı Resmî Gazete' de yayımlanan Tıbbi Cihazların Test, Kontrol ve Kalibrasyonu Hakkında Yönetmelik'i,

ifade eder.

# İKİNCİ BÖLÜM Başvuru

### Kuruluş yetkilendirme

**MADDE 4**- (1) Test, kontrol ve kalibrasyon hizmetlerini yapmak üzere yetki belgesi almak isteyen uygunluk değerlendirme kuruluşlarının, Yönetmelik hükümleri doğrultusunda gerekli koşulları sağlamaları gerekir.

(2) Yetkilendirme başvuruları elektronik ortamda yapılmakta olup, bu süreçte Kuruma herhangi bir fiziki belge gönderilmesine gerek bulunmamaktadır.

(3) Yetki belgesi almak isteyen uygunluk değerlendirme kuruluşları (UDK), ÜTS üzerinden yapacakları yetkilendirme başvuruları için aşağıdaki işlem basamaklarını takip edeceklerdir.

a) <u>https://utsuygulama.saglik.gov.tr</u> adresinde açılan ekranda "*BAŞVURU*" butonu (1) ile e-imza, e-devlet veya mobil imza giriş yöntemlerinden biri seçilerek UDK imza yetkilisince sisteme giriş yapılır. (Resim-1)

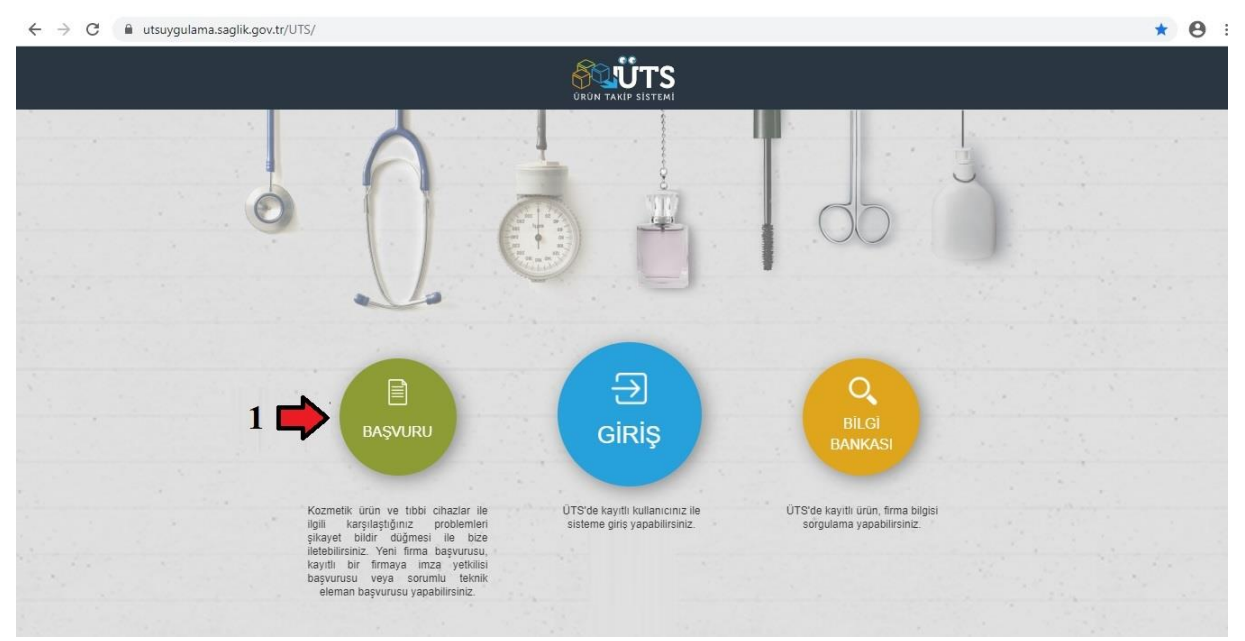

Resim-1: ÜTS Giriş ekranı

b) Sisteme giriş yapıldıktan sonra açılan ekranın sol sütunundaki *"Klinik Mühendislik Kuruluş Başvurularım"* seçildikten (2) sonra ekranın sağ üst köşesindeki *"Kalibrasyon Kuruluş Başvurusu Ekle"* butonuna basılır(3). (Resim-2)

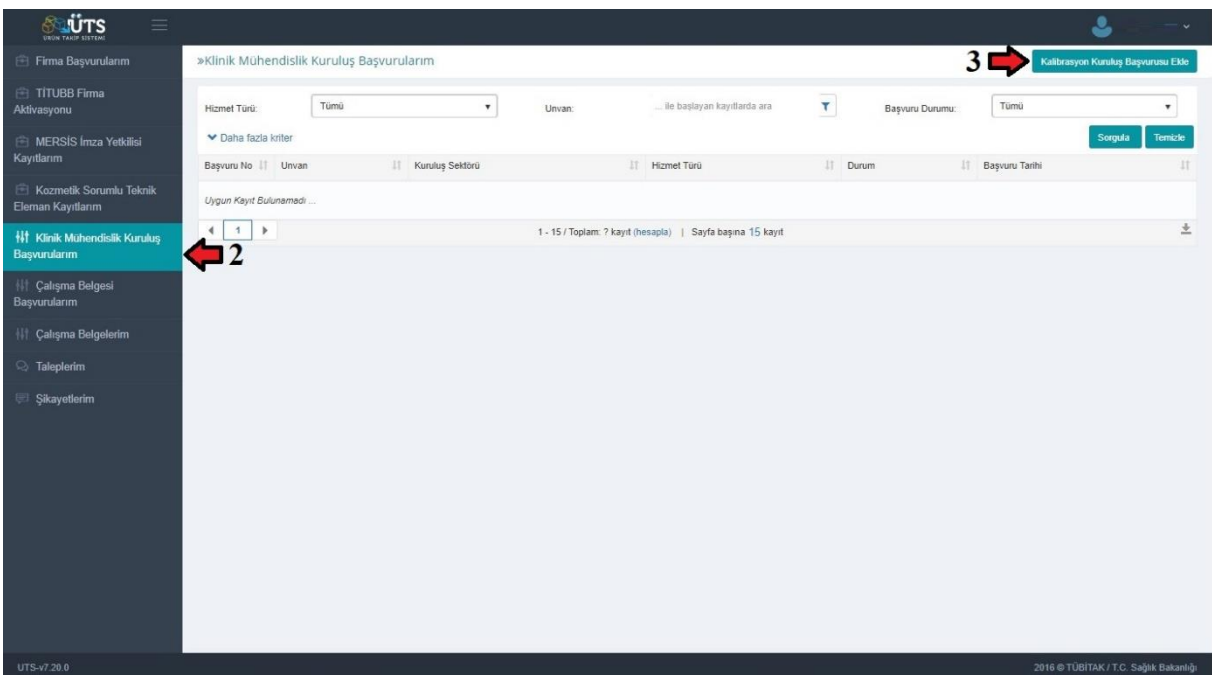

Resim-2: Kuruluş başvuru ekranı

c) Açılan "Klinik Mühendislik Kuruluş Başvurusu Ekle" penceresindeki kuruluş bilgileri alanında, UDK' nin kamu kurumu olması durumunda "Kamu" seçeneği seçilerek VEDOP numarası, özel kuruluş olması durumunda "Özel" seçeneği seçilerek UDK'ye ait MERSİS numarası girilir ve "....*Getir*" butonuna basılır(4). Daha sonra iletişim bilgileri alanında, UDK'ye ait e-posta adresi ilgili alana girilerek "Doğrulama Kodu Gönder" butonuna basılır(5). Girilen e-posta adresine sistem tarafından gönderilen doğrulama kodu ilgili alana girilerek telefon bilgisi de girildikten sonra "Kaydet" butonuna basılır(6). (Resim-3) Başvuru yapan UDK' nin kamu kurumu olması durumunda, "Klinik Mühendislik Kuruluş Başvurusu Ekle" penceresinde yer alan kısımdan başvuran kişinin bu başvuru için ilgili kurumdan yetkili olduğuna dair belge yüklenir.

| 🖻 Firma Başvurularım                           | »Klinik Mühendislik Ku                     | ruluş Başvurularım                            |                                         |                  |                  |                 | Kalibra        | syon Kuruluş Başvurusu Elde |
|------------------------------------------------|--------------------------------------------|-----------------------------------------------|-----------------------------------------|------------------|------------------|-----------------|----------------|-----------------------------|
| TÍTUBB Firma<br>Aktivasyonu                    | Hizmet Türü                                | imü                                           | ▼ Unvan:                                |                  | T                | Başvuru Durumu: | Tümü           | •                           |
| 🖻 MERSIS İmza Yetkilisi<br>Kayıtlarım          | ✓ Daha fazla kriter<br>Başvuru No 11 Unvan | Klinik Mühendislik Kuru                       | ıluş Başvurusu Ekle                     |                  | 0 <sub>+</sub> × |                 | Başvuru Tarihi | Sorgula Ternizle            |
| Kozmetik Sorumlu Teknik<br>Eleman Kayıtlarım   | Uygun Kayıt Bulunamadı                     | Kuruluş Bilgileri                             | 🖲 Özel 🚫 Kamu                           |                  |                  |                 |                |                             |
| †l‡ Klinik Mühendislik Kuruluş<br>Başvurularım | 4 1 )                                      | MERSIS No: *                                  |                                         | MERSIS'ten Getir |                  |                 |                | *                           |
| ()] Çalışma Belgesi<br>Başvurularım            |                                            | MERSIS Faal Durum.                            | Faal                                    | 4                |                  |                 |                |                             |
| 11 Çalışma Belgelerim                          |                                            | Vergi No:<br>Unvan:                           | 105=                                    | = 5              |                  |                 |                |                             |
| S. Taleplerim                                  |                                            | İletişim Bilgileri                            |                                         | , Č              |                  |                 |                |                             |
| 🕶 Şikayetlerim                                 |                                            | E-posta: *<br>Doğrulama Kodu: *<br>Telefon: * | □ ••• ••• •• ••• ••• ••• ••• ••• ••• •• | Doğutana Kota Go | nder<br>Vazgeç   |                 |                |                             |

Resim-3: Kuruluş başvuru ekranı

ç) "*Kaydet*" butonu sonrasında açılan "*Kalibrasyon Kuruluş Başvurusu Detayı*" penceresindeki "*Personel Bilgileri*"(7) seçildikten sonra yine bu pencerede yer alan "*Personel Ekle*" butonuna basılarak(8) kuruluş başvurusuna personel ekleme işlemine geçilir. (Resim-4)

|                                               | Kalibrasyon Kuru                 | luş Başvurusu Detay        | n                    |                              |                 | □ _ ×     | - <b>-</b>                    |
|-----------------------------------------------|----------------------------------|----------------------------|----------------------|------------------------------|-----------------|-----------|-------------------------------|
| 🖹 Firma Başvurularım                          | Başvuru Bilgileri                | Personel Bilgileri         | Referans Donanımlar  | Yetki Belgesi Bilgileri      |                 |           |                               |
| TITUBB Firma<br>Aktivasyonu                   | Kuruluş Başvuru                  | 7 1<br>su Personel Listesi |                      |                              |                 |           | rasyon Kuruluş Başvurusu Ekle |
| MERSIS İmza Yetkilisi<br>Kayıtlarım           | ✓ Kayıtları filtre Personel Ekle | le<br><b>/</b> 8           |                      |                              |                 |           | Sorgula Ternizle              |
| Kozmetik Sorumlu Teknik<br>Eleman Kayıtlarım  | Belge No                         | LT Ad                      | 11 Soyad             | J† Görev                     | 11 Belge Durumu | 11        | 11 Başvuru Tarihi 11          |
| ↓↓↓ Klinik Mühendislik Kurulu<br>Başvurularım | Uygun Kayıt Bulur                | amadi                      | 1 - 10 / Toplam: ? k | ayıt (hesapla)   Sayfa başır | a 10 kayıt      | <u>+</u>  | 15/09/20 12:08                |
| {II Çalışma Belgesi<br>Başvurularım           |                                  |                            |                      |                              |                 |           |                               |
| 👫 Çalışma Belgelerim                          |                                  |                            |                      |                              |                 |           |                               |
| /> Teknik Servis<br>Başvurularım              |                                  |                            |                      |                              |                 |           |                               |
| Teknik Servis Personel<br>Kaydı               |                                  |                            |                      |                              |                 |           |                               |
| C Talepterim                                  |                                  |                            |                      |                              | Başvuru Oluştur | Sil Kapat |                               |

Resim-4: Kuruluş başvuru ekranı

d) Açılan "*Personel Ekle*" penceresinde eklenecek personelin kuruluştaki alacağı göreve ilişkin sorumlu müdür veya uzman seçilerek yine bu personelin T.C. kimlik numarası ilgili alana girilir ve daha sonra "*Eğitim Getir*" butonuna basılır(9). Eklenmek istenen personel bilgileri kontrol edildikten sonra "*Personel Ekle*" butonuna basılır(10). (Resim-5) Eklenen personele sistem aracılığıyla bildirim gönderildiği ve ilgili personelin onayının gerektiği

bilinmelidir. Bu sebeple ilgili personel, ÜTS' ye <u>başvuru</u> bölümünden e-devlet şifresi ile girerek sol tarafta bulunan *"Kalibrasyon Kuruluşuna Eklenme Bildirimlerim"* kısmından onay vermelidir. (*Bkz: <u>Madde 6'</u> yer alan Resim-4, Resim-5, Resim-6 gibi*)

|                                                                                             |                             |                           |                                      |                            |                        |                                    |                   |           |        |                | ٠ ا                                |
|---------------------------------------------------------------------------------------------|-----------------------------|---------------------------|--------------------------------------|----------------------------|------------------------|------------------------------------|-------------------|-----------|--------|----------------|------------------------------------|
| 🖹 Firma Başvurularım                                                                        |                             | DİKKA                     | F! Bu sistem test sürü               | müdür ve sadece test veril | lerini içermektedir.Yı | ıplığınız işlemler gerçek sis      | sleme aktanimayas | akte.     |        |                |                                    |
| 🖻 TÍTUBB Firma                                                                              | »Klinik Mühendislik Kuruluş | B Kalibrasyon Kuruluş Ba  | şvurusu Detayı                       |                            |                        |                                    |                   | 0 – ×     |        |                | Kalibrasyon Kuruluş Başvurusu Ekle |
| AKUVASYONU                                                                                  | Hizmet Türü:                | mi Başvuru Bilgileri Yetk | i Belgesi Bilgileri                  | Personel Bilgileri         | Referans Don           | anımlar                            |                   |           | urumu: | Tümü           | •                                  |
| Kayitlarim                                                                                  | ❤ Daha fazla kriter         | Kuruluş Başvurusu Pers    | onel Listesi                         |                            |                        |                                    |                   |           |        |                | Sorgula Temizle                    |
| <ul> <li>Kozmetik Sorumlu Teknik</li> <li>Eleman Kayıtlarım</li> </ul>                      | Bagvuru No 11 Unvan         | ✓ Kayıtları filtrele      | Personel Ekle<br>Kişi Bilgileri      |                            |                        |                                    |                   |           |        | Başvuru Tarihi |                                    |
| ∔i‡ Klinik Mühendislik Kuruluş<br>Başvurularım                                              | < 1 >                       | Ad 1 Soyad                | Çalışma Görevi:<br>T.C. Kimlik No: * | Son                        | umlu Müdür 🛛 🍓         | Kalibrasyon Uzmanı<br>Eğitim Getir |                   | II Çıkar  |        |                | Ŧ                                  |
| <ul> <li>Kalibrasyon Kuruluş</li> <li>Başvurusuna Eklenme</li> <li>Bildirimlerim</li> </ul> |                             | Uygun Kayıt Bulunamadı    |                                      |                            |                        |                                    |                   | ±         |        |                |                                    |
|                                                                                             |                             |                           |                                      |                            |                        | ,                                  |                   |           |        |                |                                    |
| 👫 Çalışma Belgelerim                                                                        |                             |                           |                                      |                            |                        |                                    |                   |           |        |                |                                    |
| 7 Teknik Servis<br>Başvurularım                                                             |                             |                           |                                      |                            |                        |                                    |                   |           |        |                |                                    |
| 🖉 Teknik Servis Personel<br>Kaydı                                                           |                             |                           |                                      |                            |                        | 10                                 |                   |           |        |                |                                    |
| Q. Talepterim                                                                               |                             |                           |                                      |                            |                        | Personel Exie                      | Vazgeç            |           |        |                |                                    |
|                                                                                             |                             |                           |                                      |                            |                        |                                    |                   |           |        |                |                                    |
|                                                                                             |                             |                           |                                      |                            |                        | В                                  | laşvuru Oluştur   | Sil Kapat |        |                |                                    |
|                                                                                             |                             |                           |                                      |                            |                        |                                    |                   |           |        |                |                                    |

Resim-5: Personel ekleme ekranı

e) Kuruluş başvurusuna eklenecek her personel için bu fıkranın (ç) ve (d) bentlerinde yer alan işlem sırasıyla tekrar edilir.

f) Daha sonra "Kalibrasyon Kuruluş Başvurusu Detayı" penceresindeki "Referans Donanımlar" seçildikten(11) sonra yine bu pencerede yer alan "Referans Donanım Ekle" butonuna basılarak(12) UDK'nin kullanacağı referans donanımın kuruluş başvurusuna eklenmesi işlemine geçilir. (Resim-6)

|                                              | Kalibrasyon Kuruluş Başvurusu Detayı                                                         | <b>.</b> .                          |
|----------------------------------------------|----------------------------------------------------------------------------------------------|-------------------------------------|
| 🖻 Firma Başvurularım                         | Başvuru Bilgileri Personel Bilgileri Referans Donanımlar Yetki Belgesi Bilgileri             |                                     |
| TITUBB Firma<br>Aktivasyonu                  | Referans Donanim Listesi                                                                     | rasyon Kuruluş Başvurusu Ekle       |
| MERSIS İmza Yetkilisi<br>Kayıtlarim          | Kayıtları filtrele           Referans Donanım Ekle         12                                | Sorgula                             |
| Kozmetik Sorumlu Teknik<br>Eleman Kayıtlarım | Ad 11 Marka 11 Model 11 Seri Numarasi 11 Kalibrasyona tabi mi?: 11 Son Kalibrasyon Tarihi 11 | 1† Başvuru Tarihi 1†                |
| 👫 Klinik Mühendislik Kurulu<br>Başvurularım  | Uygun Kayıt Bulunamadı                                                                       | 15/09/20 12:08                      |
| Hi† Çalışma Belgesi<br>Başvurularım          |                                                                                              |                                     |
| 👫 Çalışma Belgelerim                         |                                                                                              |                                     |
| Æ Teknik Servis<br>Başvurularım              |                                                                                              |                                     |
| Teknik Servis Personel<br>Kaydı              |                                                                                              |                                     |
| Q Taleplerim                                 | Başıvuru Oluştur Sit Kapat                                                                   |                                     |
| UTS-v8.4.3                                   | 20                                                                                           | ræ© TUBITAK / T.C. Sağlık Bakanlığı |

Resim-6: Kuruluş başvuru ekranı

g) Açılan "*Referans Donanım Ekle*" penceresinde eklenecek referans donanıma ait bilgiler girilerek bu referans donanımın kullanılacağı tıbbi cihazlar seçilir. Burada referans donanım kalibrasyona tabi ise "*Evet*", değilse "*Hayır*" seçilerek, ilgili kısımlar doldurulur.

Daha sonra bilgileri girilen referans donanımın kalibrasyona tabi olup olmama hususuna göre; kalibrasyon periyodu (*Kalibrasyon periyodu 12 aydan fazla olan referans donanımlar veya kalibrasyona tabi olmadığı beyan edilen referans donanımlar için geçerlidir.*) bilgisini içeren üretici dokümanı pdf formatında sisteme yüklenir(13). Son olarak yine bu pencerede yer alan "*Ekle*" butonuna basılarak referans donanım ekleme işlemi tamamlanır (14).(Resim-7)

|                                              |                               |                          |                                     |                                                    |                                         |            |        | <u>_</u>                |
|----------------------------------------------|-------------------------------|--------------------------|-------------------------------------|----------------------------------------------------|-----------------------------------------|------------|--------|-------------------------|
| 🖻 Firma Başvurularım                         |                               | DİKKA                    | 11 Bu sistem test sürümüdür ve sade | ce test verilerini içermektedir.Yaptığınız işlemle | er gerçek sisteme <mark>aktarılm</mark> | ayacaktır. |        |                         |
| TITUBB Firma                                 | »Klinik Mühendislik Kuruluş B | Kalibrasyon Kuruluş Ba   | şvurusu Detayı                      |                                                    |                                         | □ - ×      |        | Kalibrasyon Kuruluş Baş |
| Aktivasyonu                                  | Hizmet Türü:                  | Başvuru Bilgileri Yetk   | i Belgesi Bilgileri Personel        | Bilgileri Referans Donanımlar                      |                                         |            | urumu: | Tumu                    |
| MERSIS Imza Yetkilisi                        | M Daha fatla kriter           |                          | Referans Donanim Ekle               |                                                    |                                         |            |        | Same                    |
|                                              | Dana tazia kinter             | Referans Donanim Liste   | Referans Donanim Bilgileri          | -                                                  |                                         | -          |        | 1 Descent Techi         |
| Kozmetik Sorumlu Teknik<br>Eleman Kayıtlarım | Başvuru No 11 Univan          | ✓ Kayıtları filtrele     | Cihaz Adi: *                        | Basing Ölçer                                       |                                         |            |        | aşvuru tannı            |
| Ht Klinik Mühendislik Kuruluş                | < 1 →                         | Referans Donanim Elde    | Marka: *                            | ÖLÇME                                              |                                         |            |        |                         |
| Başvurularım                                 |                               | Ad II Marka              | Model: *                            | Ölç-1                                              | 12                                      | n Tarihi 💷 |        |                         |
| Kalibrasyon Kuruluş                          |                               | Uygun Kayıt Bulunamadı . | Seri Numarası: *                    | 12345                                              | -13                                     |            |        |                         |
| Başvurusuna Eklenme<br>Bildirimlerim         |                               | < 1 →                    | Kalibrasyona Tabi mi?: *            | Evet Hayır                                         |                                         | ±          |        |                         |
|                                              |                               |                          | Kalibrasyon Periyodu (Ay): *        | 12                                                 |                                         |            |        |                         |
| Eklenme Bildirimlerim                        |                               |                          | Uretici Beyani: 🕕                   | Dosya seç Uretici Beyani.pdr                       | ×                                       |            |        |                         |
| 👫 Çalışma Belgelerim                         |                               |                          | Kullanılacağı Branş Türler: *       | TANSIYON ALETI ×                                   |                                         |            |        |                         |
| // Teknik Servis                             |                               |                          |                                     |                                                    |                                         |            |        |                         |
| başvurularım                                 |                               |                          |                                     | 14                                                 |                                         |            |        |                         |
| Teknik Servis Personel<br>Kaydı              |                               |                          |                                     |                                                    |                                         |            |        |                         |
| 🖓 Taleplerim                                 |                               |                          |                                     | •                                                  |                                         |            |        |                         |
|                                              |                               |                          |                                     |                                                    |                                         |            |        |                         |
|                                              |                               |                          |                                     |                                                    | Ekle Vazgeç                             |            |        |                         |
|                                              |                               |                          |                                     |                                                    |                                         |            |        |                         |
|                                              |                               |                          |                                     |                                                    | Başvuru Oluştur                         | Sil Kapat  |        |                         |
|                                              |                               |                          |                                     |                                                    |                                         |            |        |                         |

Resim-7: Referans donanım ekleme ekranı

ğ) Kuruluş başvurusuna eklenecek her referans donanım için bu fıkranın (f) ve (g) bentlerinde yer alan işlem sırasıyla tekrar edilir.

h) Daha sonra "Kalibrasyon Kuruluş Başvurusu Detayı" penceresindeki "Referans Donanımlar" sekmesi seçili iken bu pencerede yer alan referans donanım listesinde kuruluş başvurusuna eklenen referans donanımların adının olduğu yere basılır(15). (Resim-8)

|                                               | Kalibrasyon Kuru                  | ıluş Başvurusu Deta | уі      |                     |            |                              |       |              |            |       |           |               |          |
|-----------------------------------------------|-----------------------------------|---------------------|---------|---------------------|------------|------------------------------|-------|--------------|------------|-------|-----------|---------------|----------|
| 🖹 Firma Başvurularım                          | Başvuru Bilgileri                 | Personel Bilgileri  | Referan | s Donanımlar        | Yetki      | i Belgesi Bilgileri          |       |              |            |       |           |               |          |
| TITUBB Firma<br>Aktivasyonu                   | Referans Donani                   | m Listesi           |         |                     |            |                              |       |              |            |       | rasyon Ku | ıruluş Başvur | usu Ekle |
| 🖆 MERSIS Imza Yetkilisi<br>Kayıtlarım         | ✓ Kayıtları filtre Referans Donan | im Ekte             |         |                     |            |                              |       |              |            |       |           | Sorgula       | Temizle  |
| Kozmetik Sorumlu Teknik<br>Eleman Kayıtlarım  | Ad .                              | Lt Marka Lt Mo      | del It  | Seri Numarası       | 11         | Kalibrasyona tabi mi?:       | 11    | Son Kalibras | yon Tarihi | 11    | 17 Bi     | aşvuru Tarihi |          |
| \{} Klinik Mühendislik Kurulu<br>Başvurularım |                                   | Orçme OL            | 1       | - 20 / Toplam: 1 ka | ıyıt (hesa | pla)   Sayfa başına 20 kayıt |       |              |            | ±     | 15        | 5/09/20 12:   | 08<br>土  |
| ∰ Çalışma Belgesi<br>Başvurularım             | 15                                |                     |         |                     |            |                              |       |              |            |       |           |               |          |
| 👫 Çalışma Belgelerim                          |                                   |                     |         |                     |            |                              |       |              |            |       |           |               |          |
| 7 Teknik Servis<br>Başvurularım               |                                   |                     |         |                     |            |                              |       |              |            |       |           |               |          |
| Teknik Servis Personel<br>Kaydı               |                                   |                     |         |                     |            |                              |       |              |            |       |           |               |          |
| 😒 Taleplerim                                  |                                   |                     |         |                     |            |                              | Başvı | uru Oluştur  | Sil        | Kapat |           |               |          |
| UTS-v8.4.3                                    | 12                                |                     |         |                     |            |                              |       |              |            | 2010  | © TUBİTAI |               |          |

Resim-8: Kuruluş başvuru ekranı

1) Açılan "*Referans Donanım Detay*" penceresinde "*Rapor Ekle*" butonuna basılarak(16), kuruluş başvurusuna eklenen ve kalibrasyona tabi olan referans donanıma ait güncel kalibrasyon raporunun sisteme yüklenmesi işlemine geçilir. (Resim-9)

| 🖹 Firma Başvurularım                                          |                               | DİKKAT                  | II Bu sistem test sürümüdür ve sade           | ce test verilerini içermektedir.Yaptığınız işlem | nler gerçek sisteme aktanılma; | yacaktır.       |        |                |         |
|---------------------------------------------------------------|-------------------------------|-------------------------|-----------------------------------------------|--------------------------------------------------|--------------------------------|-----------------|--------|----------------|---------|
| 🖻 TITUBB Firma                                                | »Klinik Mühendislik Kuruluş B | Kalibrasyon Kuruluş B   |                                               |                                                  |                                |                 |        |                |         |
| Aktivasyonu                                                   | Hizmet Türü:                  | Başvuru Bilgileri Yetir | Referans Donanim Detay                        |                                                  |                                |                 | urumu: | Tümü           |         |
| <ul> <li>MERSIS İmza Yetkilisi</li> <li>Kayıtlarım</li> </ul> | ✓ Daha fazla kriter           | Referans Donanim Liste  | Referans donanim kalibrasy                    | yona tabi olduğu için kalibrasyon raporu e       | klenmesi                       |                 |        |                | Sorgula |
| E Kozmetik Sorumlu Teknik                                     | Başvuru No 11 Unvan           | ✓ Kayıtları filtrele    | gerekmektedir.                                |                                                  |                                |                 |        | Başvuru Tarihi |         |
| Eleman Kayıtlarım                                             |                               | Referans Donanim Ekle   | Referans Donanım Bilgileri                    |                                                  |                                |                 |        |                |         |
| tet Kılınık Muhendislik Kuruluş<br>Başvurularım               |                               | Ad II M                 | Kayıt Numarası:                               | 10581<br>Recipe Ölger                            |                                | iyon Tarihi 🛛 🕸 |        |                |         |
| Kalibrasyon Kuruluş                                           |                               | Basınç Ölçer Ö          | Marka:                                        | ÖLÇME                                            |                                |                 |        |                |         |
| Başvurusuna Eklenme<br>Bildirimlerim                          |                               |                         | Model:<br>Seri Numarası:                      | Ölç-1<br>12345                                   |                                | _               |        |                |         |
| √ Kalibrasyon Kuruluşuna Ektenme Bildirimlerim                |                               |                         | Kalibrasyona Tabi mi?:                        | Evet                                             |                                |                 |        |                |         |
| Life Caluma Balaslarim                                        |                               |                         | Kalibrasyon Periyodu (Ay):<br>Üretici Beyanı: | 12<br>Üretici Beyanı.pdf                         |                                |                 |        |                |         |
| /// Teknik Servis                                             |                               |                         | Kullanılacağı Branş Türler:                   | TANSIYON ALETÍ                                   |                                |                 |        |                |         |
| Başvurularım                                                  |                               |                         | Referans Donanim Kalibrasy                    | on Raporlari                                     |                                |                 |        |                |         |
| 🖉 Teknik Servis Personel<br>Kaydı                             |                               |                         | Yapıldığı Tarih                               | LO<br>IT Dosya Adi                               | .l↑ Sil                        |                 |        |                |         |
| C Taleplerim                                                  |                               |                         | Uygun Kayıt Bulunamadı                        |                                                  |                                |                 |        |                |         |
|                                                               |                               |                         | 4 F                                           | 1 - 5   Sayfa başına <u>5</u> kayıt              | ±                              |                 |        |                |         |
|                                                               |                               |                         |                                               | Güncelle                                         | Sil Kapat                      | J               |        |                |         |
|                                                               |                               |                         |                                               |                                                  | Başvuru Oluştur                | Sil Kapat       |        |                |         |
|                                                               |                               |                         |                                               |                                                  |                                |                 |        |                |         |

Resim-9: Referans donanım detayı ekranı

i) Açılan "*Referans Donanıma Kalibrasyon Raporu Ekle*" penceresinde ilgili referans donanımın kalibrasyon raporunda yer alan kalibrasyonun yapıldığı tarih bilgisi girilir ve "*Dosya Seç*" butonuna basılarak elektronik ortamda bulunan pdf formatındaki kalibrasyon raporu seçilir(17). Daha sonra yine aynı pencerede bulunan "*Ekle*" butonuna basılarak(18) seçilen raporun sisteme yüklenmesi işlemi tamamlanır. (Resim-10)

|                                              | Kalibrasyon Kuruluş Ba                        | Referans Donanim Detay                                                      |         |                  |                                   |
|----------------------------------------------|-----------------------------------------------|-----------------------------------------------------------------------------|---------|------------------|-----------------------------------|
| 🖹 Firma Başvurularım                         | Başvuru Bilgileri Per:                        | Referans donanım kalibrasyona tabi olduğu için kalibrasyon raporu eklenmesi |         |                  |                                   |
| TITUBB Firma<br>Aktivasyonu                  | Referans Donanim Liste                        | gerekmektedir.                                                              |         |                  | rasyon Kuruluş Başvurusu Ekle     |
| 🖹 MERSIS İmza Yetkilisi<br>Kayıtlarım        | ✓ Kayıtları filtrele<br>Referans Donanım Ekle | Kay Referans Donanima Kalibrasyon Raporu Ekle                               | × –     |                  | Sorgula Ternizle                  |
| Kozmetik Sorumlu Teknik<br>Eleman Kayitlarim | Ad 11 M                                       | Aai Kalibrasyon Raporu Ekle<br>Mar<br>Moc Yapıldığı Tarıh: * gg/aa/yyyy III | syon Ta | rihi Lį          | 11 Başvuru Tarihi 11              |
| ∰ Klinik Mühendislik Kurulu<br>Başvurularım  |                                               | Seri Kalibrasyon Raporu: * Dosya Seç                                        |         | £                | 1 15/09/20 12:08                  |
| 🚻 Çalışma Belgesi<br>Başvurularım            |                                               | Refer 17 18                                                                 |         |                  |                                   |
| 👫 Çalışma Belgelerim                         |                                               | Rap Ekle Vazge                                                              | ç       |                  |                                   |
| Æ Teknik Servis<br>Başvurularım              |                                               | Yapıldığı tanın Uosya Adı Sı                                                |         |                  |                                   |
| Teknik Servis Personel<br>Kaydı              |                                               | ▲ 1-5   Sayla başına 5 kayıt                                                | ±       |                  |                                   |
| Q Taleplerim<br>UTS-v8.4.3                   |                                               | Güncelle Sil                                                                | Kapat S | il Kapat<br>2010 | ə TÜBİTAK / T.C. Sağlık Bakanlığı |

Resim-10: Referans donanım kalibrasyon raporu ekleme ekranı

j) UDK başvurusuna eklenen ve kalibrasyona tabi olan her referans donanım için bu fıkranın (1) ve (i) bentlerinde yer alan işlemler sırasıyla tekrar edilir.

k) Daha sonra "Kalibrasyon Kuruluş Başvurusu Detayı" penceresindeki "Yetki Belgesi Bilgileri" seçildikten(19) sonra yine bu pencerede yer alan "Dosya Ekle/Güncelle" butonuna basılır(20). UDK' nin ilgili kapsamda varsa akreditasyon belgesi ile Yönetmelik kapsamında gereken bilgi ve belgelerin kuruluş başvurusuna eklenmesi işlemine geçilir (Resim-11).

|                                              | Kalibrasyon Kuruluş Başvurusu Detayı                                             |                               |
|----------------------------------------------|----------------------------------------------------------------------------------|-------------------------------|
| 📄 Firma Başvurularım                         | Başvuru Bilgileri Personel Bilgileri Referans Donanımlar Yetki Belgesi Bilgileri |                               |
| TITUBB Firma<br>Aktivasyonu                  | Başvuru Dosyaları 19                                                             | rasyon Kuruluş Başvurusu Ekle |
| MERSIS İmza Yetkilisi<br>Kayıtlarım          | Dosya Ekte/Güncelle 🖕 20<br>Yetki Belgesine Dahil Branş Türleri                  | Sorgula Temizle               |
| Kozmetik Sorumlu Teknik<br>Eleman Kayıtlarım | ✓ Kayıtları filtrele                                                             | It Başvuru Tarihi It          |
| ∰ Klinik Mühendislik Kurulu<br>Başvurularım  | Yetki Belgesine Branş Türü Ekle       Branş Türü     İ Yetki Grubu       İ Çıkar | 15/09/20 12:08                |
| 👫 Çalışma Belgesi<br>Başvurularım            | Uygun Kayıt Bulunamadı                                                           |                               |
| 👭 Çalışma Belgelerim                         | 4 1 h 1 - 10 / Toplam: ? kayit (hesapla)   Sayfa başına 10 kayıt                 |                               |
| /> Teknik Servis<br>Başvurularım             |                                                                                  |                               |
| Teknik Servis Personel<br>Kaydı              |                                                                                  |                               |
| 🛇 Taleplerim                                 | Başvunu Oluştur Sil Kapat                                                        |                               |
| UTS-v8.4.3                                   |                                                                                  |                               |

Resim-11: Kuruluş başvuru ekranı

l) Başvuru için gerekli bilgi ve belgeler\* (zip formatında), açılan "Yetki Belgesi Dosyaları" penceresinde "Yönetmeliğe Uygun Dokümantasyon" alanına yüklenir (21). İlgili kapsamda akreditasyon belgesine sahip olunması durumunda ise bu belge "Akreditasyon Belgesi" alanına pdf formatında yüklenir (21). Daha sonra yine bu pencerede yer alan "Kaydet" butonuna basılarak(22) yetki belgesi dosyalarının yüklenmesi işlemi tamamlanır (Resim-12).

## \*Başvuru için gerekli bilgi ve belgeler,

- Sicil tasdiknamesinin örneği (kamu kurumu başvurularında aranmaz),
- UDK' da çalışacak sorumlu müdür ve uzmanların Kurum tarafından yaptırılan eğitimleri tamamladığını gösterir belge veya Tıbbi Cihazların Test, Kontrol Ve Kalibrasyonu Hakkında Yönetmelik Kapsamında Düzenlenen Eğitimlere İlişkin Kılavuz' un 12 nci maddesi kapsamında eğitimden muaf tutulduğuna dair verilmiş belge,
- UDK tarafından test, kontrol ve kalibrasyon faaliyetlerinde kullanılacak olan donanım, yazılım ve aksesuar bilgilerini içeren liste,
- UDK' nın, başvuru yaptığı kapsam doğrultusunda "TS EN ISO/IEC 17025 Deney ve Kalibrasyon Laboratuvarlarının Yeterliliği İçin Genel Şartlar" standartlarının güncel haline uygun olarak hazırladığı kalite el kitabı, prosedürler, talimatlar ve formların yer aldığı pdf formatında dokümantasyon. (Yüklenen bu kalite dokümanlarının tamamında hazırlayan ve onaylayan bölümlerinin ilgili kişiler tarafından imzalı olması gerekmektedir.)
- "Yönetmeliğe Uygun Dokümantasyon" alanına en fazla 200 MB büyüklüğünde yükleme yapılabileceği bilinmelidir.

|                                              | Kalibrasyon Kuruluş Başvurusu Detayı                                                       | 🕹 ×                               |
|----------------------------------------------|--------------------------------------------------------------------------------------------|-----------------------------------|
| 🖹 Firma Başvurularım                         | Başvuru Bilgileri Personel Bilgileri Referans Donanımlar Yetki Belgesi Bilgileri           |                                   |
| TITUBB Firma<br>Aktivasyonu                  | Başvuru Dosyaları                                                                          | rasyon Kuruluş Başvurusu Ekle     |
| MERSİS İmza Yetkilisi<br>Kayıtlarım          | Dosya Ekle/Güncelle Yetki Belgesi Dosyaları  Vetki Belgesine Dahil Br                      | Sorgula Ternizle                  |
| Kozmetik Sorumlu Teknik<br>Eleman Kayıtlarım | Yohetmelige Uygun Dokumantasyon 10 Usaya sey     Z1     Akreditasyon Belgest     Dosya Seç | 11 Başvuru Tarihi 11              |
| ∰ Klinik Mühendislik Kurulu<br>Başvurularım  | Yetiki Belgesine Brang Turu<br>Brang Turu                                                  | 15/09/20 12:08                    |
| ∰ Çalışma Belgesi<br>Başvurularım            | Uygun Keyit Bulunemedi .                                                                   |                                   |
| 👫 Çalışma Belgelerim                         |                                                                                            |                                   |
| 🥬 Teknik Servis<br>Başvurularım              | Kaydet Vazge;                                                                              |                                   |
| 🖉 Teknik Servis Personel<br>Kaydı            |                                                                                            |                                   |
| S Taleplerim                                 | Başvuru Oluştur Sil Kapat                                                                  |                                   |
| UTS-v8.4.3                                   | 2018                                                                                       | © TÜBİTAK / T.C. Sağlık Bakanlığı |

Resim-12: Dosya yükleme ekranı

m) Daha sonra "Kalibrasyon Kuruluş Başvurusu Detayı" penceresindeki "Yetki Belgesi Bilgileri" seçili iken yine bu pencerede yer alan "Yetki Belgesine Branş Türü Ekle" butonuna basılarak(23), UDK'nin yetki belgesi kapsamında yer alacak yetki gruplarına dahil olması istenen tıbbi cihazların (branş türlerinin) seçilmesi işlemine geçilir. (Resim-13)

|                                              | Kalibrasyon Kuruluş Başvurusu Delayı                                             | □ = × | 🐣 ×                               |
|----------------------------------------------|----------------------------------------------------------------------------------|-------|-----------------------------------|
| 🖹 Firma Başvurularım                         | Başvuru Bilgileri Personel Bilgileri Referans Donanımlar Yetki Belgesi Bilgileri |       |                                   |
| TITUBB Firma<br>Aktivasyonu                  | Başyuru Dosyaları                                                                |       | rasyon Kuruluş Başvurusu Ekle     |
| 🖹 MERSİS İmza Yetkilisi<br>Kayıtlarım        | Dosya Ekle/Güncelle<br>Yetki Belgesine Dahil Branş Türleri                       |       | Sorgula Temizle                   |
| Kozmetik Sorumlu Teknik<br>Eleman Kayıtlarım | ✓ Kayıtları filtrele                                                             |       | 11 Başvuru Tarihi 11              |
| 👫 Klinik Mühendislik Kurulu                  | Yetki Belgesine Branş Türü Ekle 🧔 23                                             |       | 15/09/20 12:08                    |
| Başvurularım                                 | Branş Turu                                                                       | Çıkar | *                                 |
| 👫 Çalışma Belgesi<br>Başvurularım            | Uygun Kayit Bulunamadi                                                           |       |                                   |
| 👫 Çalışma Belgelerim                         | 4 1 1 1 1-10/Toplam: ? kayıt (hesapla)   Sayfa başına 10 kayıt                   | ±     |                                   |
| 🤌 Teknik Servis<br>Başvurularım              |                                                                                  |       |                                   |
| Teknik Servis Personel<br>Kaydı              |                                                                                  |       |                                   |
| 😪 Taleplerim                                 | Başvuru Oluştur Sil                                                              | Kapat |                                   |
| UTS-v8.4.3                                   |                                                                                  | 2010  | © TÜBİTAK / T.C. Sağlık Bakanlığı |

Resim-13: Kuruluş başvuru ekranı

n) Açılan "Yetki Belgesine Branş Türü Ekle" penceresindeki "Branş Türü" alanından kılavuzun ekinde yer alan tıbbi cihazlardan (branş türleri) yetki belgesi kapsamına eklenmek istenen branş türleri seçildikten(24) sonra yine bu pencerede yer alan "Ekle" butonuna basılır(25).(Resim-14)

|                                                           | Kalibrasyon Kuruluş Başvurusu                          | Detayı                                    |                 | □ <sub>=</sub> × |                                   |
|-----------------------------------------------------------|--------------------------------------------------------|-------------------------------------------|-----------------|------------------|-----------------------------------|
| 🗄 Firma Başvurularım                                      | Başvuru Bilgileri Personel Bil                         | Yetki Belgesine Branş Tūrū Ekle           |                 |                  |                                   |
| TITUBB Firma<br>Aktivasyonu                               | Başvuru Dosyaları                                      |                                           |                 |                  | rasyon Kuruluş Başvurusu Ekle     |
| 🖆 MERSIS Imza Yetkilisi<br>Kayıtlarım                     | Dosya Ekle/Güncelle<br>Yetki Belgesine Dahil Branş Tür | Test Kontrol ve Kalibrasyon Cihaz Listesi |                 |                  | Sorgula Temizle                   |
| Kozmetik Sorumlu Teknik<br>Eleman Kayıtlarım              | ✓ Kayıtları filtrele                                   | Açıklama     Tansiyon Aletleri            | 11              |                  | 11 Başvuru Tarihi 11              |
| ↓↓ Klinik Mühendislik Kurulu<br>Başvurularım              | Yetki Belgesine Branş Türü Ekle<br>Branş Türü          | 1 I I I Sayfa başına 10 kayıt             | *               | 11 Çıkar         | 15/09/20 12:08                    |
| 👭 Çalışma Belgesi<br>Başvurularım                         | Uygun Kayıt Bulunamadı                                 |                                           |                 |                  |                                   |
| 👫 Çalışma Belgelerim                                      |                                                        |                                           |                 | -                |                                   |
| 7 Teknik Servis<br>Başvurularım                           |                                                        | 25                                        |                 |                  |                                   |
| <ul> <li>Teknik Servis Personel</li> <li>Kaydı</li> </ul> |                                                        | Ekle                                      | Vazgeç          |                  |                                   |
| R) Taleplerim<br>UTS-v8.4.3                               | -                                                      |                                           | Başvuru Oluştur | Sil Kapat        | ə TÜBİTAK / T.C. Sağlık Bakanlığı |

Resim-14: Branş türü ekleme ekranı

o) Son olarak "Kalibrasyon Kuruluş Başvurusu Detayı" penceresindeki "Başvuru Oluştur" butonuna basılarak elektronik imza süreci tamamlanmak suretiyle başvuru oluşturulur(26).(Resim-15)

|                                                           | Kalibrasyon Kuruluş Başvurusu Detayı                                                                                                    | □ - × | <b>.</b> .                        |
|-----------------------------------------------------------|----------------------------------------------------------------------------------------------------|-------|-----------------------------------|
| 🖹 Firma Başvurularım                                      | Başvuru Bilgileri Personel Bilgileri Referans Donanımlar Yetki Belgesi Bilgileri                                                                                                    | Â     |                                   |
| TITUBB Firma<br>Aktivasyonu                               | Başvuru Dosyaları                                                                                                    |       | rasyon Kuruluş Başvurusu Ekle     |
| MERSİS İmza Yetkilisi<br>Kayıtlarım                       | Dosya Ekle/Güncelle<br>Yetki Belgesine Dahil Yetki Grupları                                                                                                    |       | Sorgula Temizle                   |
| Kozmetik Sorumlu Teknik<br>Eleman Kayıtlarım              | Yetki Grubu                                                                                                    | 11    | 11 Başvuru Tarihi 11              |
| ∰ Klinik Mühendislik Kurulu<br>Başvurularım               | Akiş, Ağırlık, Uzunluk, Hacim, Sıcaklık, Basınç, Devir                                                                                                    | ±     | 15/09/20 12:08<br>±               |
| ∰ Çalışma Belgesi<br>Başvurularım                         | Yetki Belgesine Dahil Branş Türleri                                                                                                    | -     |                                   |
| 👫 Çalışma Belgelerim                                      | V Kayıtları hitrele Yetbi Begesine Branş Türü Ekle                                                                                                    |       |                                   |
| 7 Teknik Servis<br>Başvurularım                           | Brang Tùrù 11 Yetki Grubu 11 Çıkar                                                                                                    |       |                                   |
| <ul> <li>Teknik Servis Personel</li> <li>Kaydı</li> </ul> | TANSIYON ALETI     Akış, Ağırlık, Uzunluk, Hacim, Sıcaklık, Basınç, Devir     26       Image: Agrin and Strategy Strategy Stra | ±     |                                   |
| S Taleplerim                                              | Başvuru Oluştur Sil                                                                                                    | Kapat |                                   |
| UTS-v8.4.3                                                |                                                                                                    | 2010  | © TÜBİTAK / T.C. Sağlık Bakanlığı |

Resim-15: Kuruluş başvuru ekranı

(4) UDK, sisteme kayıtlı e-posta adresine ulaşan referans numarası ile başvurusuna ilişkin ödemeyi en geç ilgili takvim yılı içinde yapar. Aksi halde başvurunun tekrar yapılması gerekir.

#### Başvuruların değerlendirilmesi

**MADDE 5-** (1) Başvuru ücretinin ödenmesini müteakip yapılan başvuru incelenir. Başvuruya ilişkin eksiklik bulunmaması durumunda, Kurumca yapılacak yerinde inceleme tarihi, başvuruya ilişkin eksiklik bulunması durumunda ise bahse konu eksiklikler, resmi yazı ile UDK' ye bildirilir. (2) UDK, kendisine başvuru dosyasında eksiklik bulunduğunun bildirilmesi durumunda bildirilen eksiklikleri, 4 üncü maddenin üçüncü fıkrasında belirtilen işlem basamaklarını takip ederek en geç kırk beş iş günü içinde ÜTS üzerinden Kuruma ulaştırır.

(3) Başvurusuna ilişkin eksiklik bulunmadığı durumda, yerinde inceleme yapılacağına ilişkin UDK' ye resmi yazı gönderilir. Aynı zamanda UDK' nin ÜTS' ye kayıtlı e-posta adresine ulaşan referans numarası ile yerinde inceleme ücretini, yerinde incelemenin yapılacağı tarihten en az üç iş günü öncesine kadar ödemesi beklenir.

(4) Ödeme yapıldığına ilişkin Kuruma ulaşan bilgiye müteakip belirlenen tarihte yerinde inceleme faaliyeti gerçekleştirilir.

(5) Kurumca gerçekleştirilen yerinde inceleme faaliyeti sonucunda eksiklik bulunması durumunda, bahse konu eksiklikler resmi yazı ile UDK' ye bildirilir. Bu durumda UDK;

a) Eksikliklerin giderildiğinin Kurumca tespiti için yeniden yerinde inceleme gerekmediğinde, eksikliklerin giderildiğine dair bilgi ve belgeleri 4 üncü maddenin üçüncü fıkrasında belirtilen işlem basamaklarına benzer şekilde ÜTS üzerinden elektronik ortamda en geç kırk beş iş günü içinde Kuruma ulaştırır.

b) Eksikliklerin giderildiğinin Kurumca tespiti için yeniden yerinde inceleme faaliyeti gerekirse; UDK' nin, ÜTS' ye kayıtlı e-posta adresine ulaşan referans numarası ile yerinde inceleme ücretini, yerinde incelemenin yapılacağı tarihten en az üç iş günü öncesine kadar ödemesi beklenir.

(6) Kurumca gerçekleştirilen yerinde inceleme faaliyeti sonucunda eksiklik bulunmaması durumunda;

a) UDK, kendisi için düzenlenecek "Yetki Belgesi", sorumlu müdür için düzenlenecek "Sorumlu Müdür Çalışma Belgesi" ve uzman için düzenlenecek "Uzman Çalışma Belgesi" ücretlerine ilişkin ödemeyi ÜTS' ye kayıtlı e-posta adresine ulaşacak referans numarası ile yapar.

b) Ödeme yapıldığına ilişkin Kuruma ulaşan bilgiye müteakip on beş iş günü içinde ekinde "Yetki Belgesi", "Sorumlu Müdür Çalışma Belgesi" ve "Uzman Çalışma Belgesi" nin yer aldığı resmi yazı UDK' ye gönderilir.

(7) Yetkilendirme sürecinde Kurumca tespit edilen eksiklikler verilen süre içinde giderilmez ise söz konusu başvuru iptal edilir ve bu başvuruya ilişkin UDK tarafından Kuruma yapılan ödemeler iade edilmez.

(8) Yetki belgesine sahip olan kuruluş, ÜTS' ye "*GİRİŞ*" bölümünden girerek "*Klinik Mühendislik*" sekmesinin altında yer alan "Yetki Belgeleri", (1) ardından belge numarası seçilerek (2) (Resim-1) açılan "Yetki Belgesi Detayı" penceresinden, referans donanımların sertifikalarının güncellemesi, personelin kuruluştan çıkarılması gibi işlemleri gerçekleştirebilir.(Resim-2)

|                                              | ≡ | Arama Q                 |                             |      |                    |                                    |                       |   |              | 0       | . <del>!!</del> v                      |
|----------------------------------------------|---|-------------------------|-----------------------------|------|--------------------|------------------------------------|-----------------------|---|--------------|---------|----------------------------------------|
| 🎧 Anasayta                                   |   |                         |                             |      |                    |                                    |                       |   |              |         |                                        |
| Bilgi Bankası                                |   | \$Yetki Belgesi Listesi |                             |      |                    |                                    |                       |   |              |         |                                        |
| ☆ SUT İşlemleri                              |   | Beige No:               | ile başlayan kayıtlarda ara |      | T                  | Beige Durumu:                      | Túmü                  | • | Yetki Grubu: | Seçiniz |                                        |
| < Orün Hareketleri                           |   | 🛩 Daha fazla kriter     |                             |      |                    |                                    |                       |   |              |         | Sorgula Temizle                        |
| 🗔 Geri Çekme                                 |   | Beige No                |                             | 11 B | ielge Başlangıç Tı | rihi                               |                       |   |              | Durum   |                                        |
| Ht Klinik Mühendislik                        |   | 100100                  |                             | 2    | 2/02/2018          |                                    |                       |   |              | Geçerli |                                        |
| Talepier                                     |   |                         |                             |      |                    | 1 - 15 / Toplam: 1 kayit (hesapla) | Sayfa başına 15 kayıt |   |              |         | Ť                                      |
| Kalibrasyon Raporlari                        |   | 12                      |                             |      |                    |                                    |                       |   |              |         |                                        |
| Kalibrasyon Yetki<br>Kontrolüne Tabi Ürün Tü |   | -                       |                             |      |                    |                                    |                       |   |              |         |                                        |
| Yetki Belgesi Başvuruları                    |   |                         |                             |      |                    |                                    |                       |   |              |         |                                        |
| Yetki Belgeleri                              |   | <b>4</b> 1              |                             |      |                    |                                    |                       |   |              |         |                                        |
| Personel Eklerne<br>Başvurularım             |   |                         |                             |      |                    |                                    |                       |   |              |         |                                        |
| Referans Donanimiar                          |   |                         |                             |      |                    |                                    |                       |   |              |         |                                        |
| A. Kullanici                                 |   |                         |                             |      |                    |                                    |                       |   |              |         |                                        |
| 🗄 Firma                                      |   |                         |                             |      |                    |                                    |                       |   |              |         |                                        |
| 🖉 Branş Ağacı                                |   |                         |                             |      |                    |                                    |                       |   |              |         |                                        |
| 🖾 Sistem Mesaji ve Duyuru                    |   |                         |                             |      |                    |                                    |                       |   |              |         |                                        |
| Sistem Yönetimi                              |   |                         |                             |      |                    |                                    |                       |   |              |         |                                        |
| Sistem Izleme                                |   |                         |                             |      |                    |                                    |                       |   |              |         |                                        |
|                                              |   |                         |                             |      |                    |                                    |                       |   |              |         |                                        |
| UTS-v9.12.3                                  |   |                         |                             |      |                    |                                    |                       |   |              |         | 2016 © TÜBİTAK / T.C. Sağlık Bakanlığı |

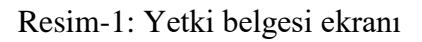

| <b>6∿.:ΰтs</b> =                                  | AramaQ                 |                                                                                  |      |              | 🕐 🦉 💄 ALPER DOĞAN ~                    |
|---------------------------------------------------|------------------------|----------------------------------------------------------------------------------|------|--------------|----------------------------------------|
| Anasavía                                          |                        | Yetki Belgesi Detayı                                                             | - ×  |              |                                        |
| C. Ditel Dankass                                  | ☆Yetki Belgesi Listesi | Yetki Belgesi Detay Yetki Belgesi Geçmişi Personel Bilgileri Referans Donanımlar | -11  |              |                                        |
| ♦ Bugi Bankasi ♦ SUT İslemleri                    | Belge No:              | Yetki Belgesi Bilgileri                                                          |      | Yetki Grubu: | Seçiniz                                |
| Orûn Hareketleri                                  | ✓ Daha fazla kriter    | Belge No: 100100                                                                 |      |              | Sorgula Temizle                        |
| 🗔 Geri Çekme <                                    | Belge No               | Kuruluş:                                                                         | - 18 |              | Durum 41                               |
| Ht Klinik Mühendislik 🗸 👻                         | 100100                 | Belge Durumu: Geçerli<br>Hirmet Toni: Kalikrasvon                                | 18   |              | Geçerli                                |
| Talepler                                          |                        | Geçerillik Başlangıç Tarihi:                                                     | - 18 |              | 1                                      |
| Kalibrasyon Raporlari                             |                        | Yetki Belgesine Dahil Yetki Gruplari 🗸 🗸                                         | . 88 |              |                                        |
| Kalibrasyon Yetki<br>Kontrolüne Tabi Ürün Türleri |                        | Yetis Grubu                                                                      |      |              |                                        |
| Yetki Belgesi Başvurularım                        |                        | Fizyolojik Sinyal Izleme Sistemleri Geçerli                                      | - 88 |              |                                        |
| Yetki Belgeleri                                   |                        |                                                                                  | - 88 |              |                                        |
| Personel Eldeme<br>Başvurularım                   |                        |                                                                                  |      |              |                                        |
| Referans Donanimlar                               |                        | 4 1 2 3 4 1 1-5 Savfa basina 6 kavi                                              |      |              |                                        |
| 🔉 Kullanici 🧹                                     |                        | Yetki Gruhu Altındaki Brans Türü Bilgileri                                       | . 88 |              |                                        |
| 🔁 Firma 🤇                                         |                        | ✓ Kayıtları filtrole                                                             | 18   |              |                                        |
| 🖉 Branş Ağacı 🦿 🗧                                 |                        | Brans Türü 11 Yetki Grubu 11                                                     | - 18 |              |                                        |
| 🖂 Sistem Mesaji ve Duyuru 🤇                       |                        |                                                                                  |      |              |                                        |
| Sistem Yönetimi                                   |                        |                                                                                  |      |              |                                        |
| © Sistem ízleme <                                 |                        |                                                                                  |      |              |                                        |
|                                                   |                        |                                                                                  |      |              |                                        |
|                                                   |                        | İşlem Geçmişi                                                                    | at 🛛 |              |                                        |
| UTS-v9.12.3                                       |                        |                                                                                  |      |              | 2016 © TÜBİTAK / T.C. Sağlık Bakanlığı |

Resim-2: Yetki belgesi detayı ekranı

# Kuruluşa uzman ekleme

**MADDE 6** – (1) Bünyesine uzman eklemek isteyen kuruluş, <u>çalışma belgesinde yer</u> <u>alacak</u> yetki grubunun kuruluşun <u>yetki belgesi kapsamınd</u>a yer alması şartıyla aşağıdaki işlemleri gerçekleştirir. a) ÜTS' ye (<u>https://utsuygulama.saglik.gov.tr</u>) "*GİRİŞ*" butonu ile e-imza, e-devlet veya mobil imza giriş yöntemlerinden biri seçilerek giriş yapılır(1).(Resim-1)

Resim-1: Giriş ekranı

b) Ana sayfada yer alan "*Klinik Mühendislik*" sekmesinin altında "*Personel Ekleme Başvuruları*" (2) bölümünden "*Personel Ekle*" butonu (3) yardımıyla süreç başlatılır.(Resim-2)

| 2)                                                |                                                                                                    |
|---------------------------------------------------|----------------------------------------------------------------------------------------------------|
| SUUTS =                                           | , Azera                                                                                                    |
| 🏠 Anasayfa                                        | <b>b</b>                                                                                                    |
| 🔉 Bilgi Bankası 🧠                                 | drKlinik Muhendislik Personel Listesi 3 🔽 Person Tak                                                          |
| ☆ SUT İşlemleri 🤇                                 | Bayvou Na: Bayvou Dorumo: Tumo •                                                                              |
| < Orün Hareketleri                                | ✓ Daha fada kitar                                                                                             |
| Geri Çekme                                        | Bapana No II TC. Kimik No II Ad II Sayad II Personal Onay Doumu II Garee II Bapana Doumu II Karar Apikamas II |
| 👫 Klinik Mühendislik 🗸 👻                          | Uppin Rayt Bubinemed                                                                                          |
| Talepler                                          | 🗶 🕇 🕨 1 - 10/Taplam: 7 Augt (Besspin 1) Sayt Bespin 10 Augt                                                   |
| Kalibrasyon Raporlan                              |                                                                                                    |
| Kalibrasyon Yelki<br>Kontrolüne Tabi Ürün Türleri |                                                                                                    |
| Yelki Belgesi Başvuruları                         |                                                                                                    |
| Yetki Belgeleri                                   |                                                                                                    |
| Personel Ekleme<br>Başvuruları                    | <b>4</b> 2                                                                                                    |
| Referans Donanimiar                               |                                                                                                    |
| <u>යි</u> Kullanici <                             |                                                                                                    |
| 🖹 Firma 🧠                                         |                                                                                                    |
| 🖉 Branş Ağacı 🧠                                   |                                                                                                    |
| 🖾 Sistem Mesaji ve Duyuru 🤇                       |                                                                                                    |
| Sistem Yönetimi                                   |                                                                                                    |
| Sistem İzleme                                     |                                                                                                    |
|                                                   |                                                                                                    |
|                                                   |                                                                                                    |

Resim-2: Personel ekleme ekranı

c) Eklenecek personelin (sorumlu müdür veya kalibrasyon uzmanı) T.C. kimlik numarası ilgili alana girilir ve "*Eğitim Getir*" butonuna basılır(4). Kuruluşun yetki belgesinde yer alan kapsama göre personelin eğitim almış olduğu uygun olan yetki grubu/grupları seçilir.(Resim-3)

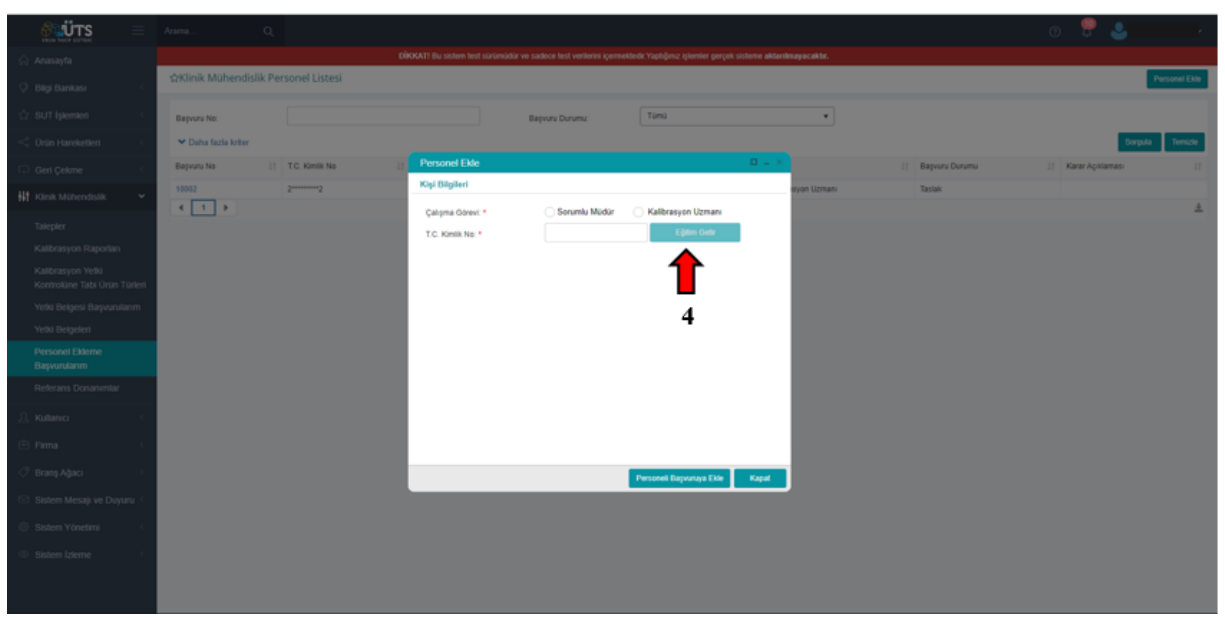

Resim-3: Personel ekleme ekranı

ç) Eklenen personele ÜTS aracılığıyla bildirim gönderildiği ve ilgili personelin onayının gerektiği bilinmelidir. Bu sebeple eklenen personel tarafından onay verilmek üzere, ÜTS' ye (<u>https://utsuygulama.saglik.gov.tr</u>) "*BAŞVURU*" butonu (5) ile e-imza, e-devlet veya mobil imza giriş yöntemlerinden biri seçilerek giriş yapılır.(Resim-4)

| 0        |                                                                                                    |                                                              |                                                               | > |  |
|----------|----------------------------------------------------------------------------------------------------|--------------------------------------------------------------|---------------------------------------------------------------|---|--|
| <b>=</b> | BASYURU                                                                                                    | J<br>Giriş                                                   | Q<br>BILGI<br>BANKASI                                         |   |  |
|          | Kozmetki urun ve tobi citacte le<br>igai karjisigtomz problemien<br>jakayet biok objenesi ne boe<br>ketebirsiniz. Yen tima beyvurusi,<br>kayiti bi firmaye mirzi yebilas<br>beyvurusi yenya sofumtu, betik<br>elemien bayvurusi yapabilisisiti. | UTS'de kayfil kullanıcınd ile<br>sinteme girş vaşatilintiniz | UTS/de kaydi urtur, firma balgati<br>sorgularna yapabilitsing |   |  |
|          |                                                                                                    |                                                              |                                                               |   |  |
|          |                                                                                                    |                                                              |                                                               |   |  |

Resim-4: Giriş ekranı

d) Daha sonra açılan ekranın sol tarafında bulunan "Kalibrasyon Kuruluşuna Eklenme Bildirimlerim" kısmı seçilir (6). Açılan "Kuruma Eklenilen Personel Başvuruları" ekranında onay verilecek başvuru numarası seçilir (7). Bu seçim sonrasında açılan "Kuruluş Detayı" penceresindeki "Onayla" butonuna basılarak personel ekleme işlemine onay verilir (8). (Resim-5)

| 🕙 ÜTS 👘                                                                                                    |                     |                    |                                                                   |                                           |      |                         | ê              |
|----------------------------------------------------------------------------------------------------|---------------------|--------------------|-------------------------------------------------------------------|-------------------------------------------|------|-------------------------|----------------|
|                                                                                                    | wKuruma Edenilen Pe | rsonel Başvaruları |                                                                   |                                           |      |                         |                |
| Control Spreament     Control Spreament     Control Spreament |                     | hini               | •                                                                 |                                           |      |                         | Separat Tenane |
|                                                                                                    | Bayers for B. Ad    | i beat             | Karalap Detays                                                    |                                           | 8    | (). Fernand Dray Datums |                |
|                                                                                                    | •                   |                    | Ad.                                                               | igaeri                                    |      | chuy belaniyor          | 4              |
|                                                                                                    | 17                  |                    | Çalışma Görevi<br>Çalışma Görevi<br>Yedil Grubu<br>Ebleyen Rumluş | Kalbrasyon Uzmane<br>• Diyaliz Statemiert |      |                         |                |
|                                                                                                    | <b>(</b>            |                    |                                                                   |                                           |      |                         |                |
|                                                                                                    | 6                   |                    |                                                                   | 8                                         |      |                         |                |
|                                                                                                    |                     |                    |                                                                   | Ļ                                         |      |                         |                |
|                                                                                                    |                     |                    |                                                                   | Crayla Reddel                             | Rept |                         |                |
|                                                                                                    |                     |                    |                                                                   |                                           |      |                         |                |
|                                                                                                    |                     |                    |                                                                   |                                           |      |                         |                |
|                                                                                                    |                     |                    |                                                                   |                                           |      |                         |                |

Resim-5: Personel onay ekranı

e) Verilen onay sonrasında ekranda işlemin onaylandığına ilişkin bildirim alınır (9). (Resim-6)

| <b>8 UTS</b> =                                                                    |                                                                | ۰ ای                                                                                                    |
|-----------------------------------------------------------------------------------|----------------------------------------------------------------|----------------------------------------------------------------------------------------------------|
| Firma Başvurularım     TITUBB Firma                                               | »Kuruma Eidenilen Personel Bapvurulari                         | ×                                                                                                    |
| Aktivasyonu<br>MERSIS imza Yetkilsi<br>Kayitlarim                                 | Çalışma Görevc Tümü •                                          | 9 A Status and Annual Annual A |
| Kozmetik Sorumlu Teknik     Fleman Kavitianm                                      | Balyura No 1F Ad 11 Soyad 11 Çalışma Görevi 11 Döleyen Kuruluş | IT Personal Ceay Dusama IT<br>Operatients                                                                                                    |
| 11 Klinik Mühendislik Kuruluş<br>Başvurularım                                     | 4 T > 1-15/ Toplant: 1 kayd (henapile)   Sayla begina 15 kayd  | ±                                                                                                    |
| <ul> <li>Kalibrasyon Kuruluş<br/>Başvurusuna Eklenme<br/>Bildirimlerim</li> </ul> |                                                                |                                                                                                    |
| ✓ Kalibrasyon Karuluşuna<br>Eklerime Bildirimlerim                                |                                                                |                                                                                                    |
| 11 Çalışma Belgelerim                                                             |                                                                |                                                                                                    |
| P Teknik Servis<br>Başvurularım                                                   |                                                                |                                                                                                    |
| <ul> <li>Teknik Servis Personel</li> <li>Kaydı</li> </ul>                         |                                                                |                                                                                                    |
| 😒 Taleplerim                                                                      |                                                                |                                                                                                    |
|                                                                                   |                                                                |                                                                                                    |
|                                                                                   |                                                                |                                                                                                    |
|                                                                                   |                                                                |                                                                                                    |
|                                                                                   |                                                                |                                                                                                    |

Resim-6:Onay ekranı

f) Eklenen personel onay verdikten sonra <u>kuruluş tarafından</u>, ÜTS' ye "*GİRİŞ*" butonu ile e-imza, e-devlet veya mobil imza giriş yöntemlerinden biri seçilerek giriş yapılır. "*Personel Ekleme Başvurularım*" ekranı (10) ve daha sonra başvuru no (11) seçilerek "*Personel Başvurusu*" ekranı açılır. (Resim-7)

|                                                   | Arama Q. (9) 🦞 🎍                                                                                                    |          |
|---------------------------------------------------|----------------------------------------------------------------------------------------------------|----------|
| 🛆 Anasayfa                                        |                                                                                                    |          |
| 🔉 Bilgi Bankası 🧠                                 | think Muhendisik Personel Listesi Personel                                                                                                    | Ekle     |
| 🗇 SUT İşlemleri                                   | Bayuru No Bayuru Dunni: Timi •                                                                                                    |          |
| Ürün Hareketleri                                  | ✓ Daha facta keter                                                                                                    | nizie    |
| 🗔 Geri Çekme <                                    | Beprus No         II         T.C. Kinik No         II         Ad         II         Personel Onzy Durumu         III         Gene         III         Beprus Durumu         III         Kears Aplatmase |          |
| 👬 Klinik Mühendislik 🗸 🗸                          | 1003 Onayandi Kalibranyon Uzmani Tastak                                                                                                    |          |
| Talepler                                          | 1 - 19/15plam: 1 kayl (Nespla)   Sayla kayna () kayl                                                                                                    | *        |
| Kalibrasyon Raportan                              | <b>1</b>                                                                                                    |          |
| Kalibrasyon Yetki<br>Kontrolüne Tabi Ürün Türleri | ■ 11                                                                                                    |          |
| Yetki Belgesi Başvurularım                        |                                                                                                    |          |
| Yetki Belgeleri                                   |                                                                                                    |          |
| Personel Eklerne<br>Başvurularım                  | <b>—</b>                                                                                                    |          |
| Referans Donanimiar                               |                                                                                                    |          |
| <u>Q</u> Kullanıcı <                              | 10                                                                                                    |          |
| 🗄 Firma 🤇                                         |                                                                                                    |          |
| 🖉 Branş Ağacı 🧠                                   |                                                                                                    |          |
| 🖾 Sistem Mesaji ve Duyuru 🤇                       |                                                                                                    |          |
| Sistem Yönetimi                                   |                                                                                                    |          |
| Sistem İzleme                                     |                                                                                                    |          |
|                                                   |                                                                                                    |          |
|                                                   | 2016 @ TUBITAK/T.C. Sajok B                                                                                                    | akanlığı |

Resim-7:Kuruluş onay ekranı

g) Açılan "Personel Başvurusu" penceresinde "Yönetmeliğe Uygun Dokümantasyon" alanındaki "Dosya Seç" butonuna basılarak(12) zip formatındaki başvuru dokümanları (standardın personel maddesi ve Yönetmelik gereği dokümanlar) bu alana yüklenir. Daha sonra yine bu pencerede yer alan "Onaya Sun" butonuna basılarak(13) ilgili başvuru Kurum onayına sunulur. (Resim-8)

|                                                   | Arama Q                              |                                       |                    | C                     | 🥊 😃 🗸 🗸                                |
|---------------------------------------------------|--------------------------------------|---------------------------------------|--------------------|-----------------------|----------------------------------------|
| 🏠 Anasayta                                        |                                      |                                       |                    |                       |                                        |
| 🔉 Bilgi Bankası 🧠                                 | ☆Klinik Mühendislik Personel Listesi |                                       |                    |                       | Personel Elde                          |
| 🗇 SUT İşlemleri                                   | Rateum No.                           | Personel Başvurusu                    | D .                | - 🔨                   |                                        |
| < <sup>2</sup> Ürin Hareketleri                   | ✓ Daha farla kriter                  | Başvuru Bilgileri                     |                    |                       | Soroula Terrizie                       |
|                                                   | Batyuru No II T.C. Kimik No          | Başvuru No:                           | 10003              | If Resvery Denumy III | Karar Acélamasi II                     |
| CD Gen Çekme                                      | 10003 2*******2                      | Başvuru Durumu:                       | Taslak             | Tasiak                |                                        |
| tit Klinik Mühendislik <                          | < 1 >                                | Personel Biloileri                    |                    |                       | ±                                      |
| Talepler                                          |                                      | TO IC-DAIL                            | 2000000            |                       |                                        |
| Kalibrasyon Raporlari                             |                                      | Ad Soyad:                             | 22                 |                       |                                        |
| Kalibrasyon Yetki<br>Kontrolüne Tabi Ürün Türleri |                                      | Çalışma Görevi:                       | Kalibrasyon Uzmani |                       |                                        |
| Yetki Belgesi Başvurularım                        |                                      | Yetki Grubu:<br>Personel Onay Durumu: | Onavlandi          |                       |                                        |
| Yetki Belgeleri                                   |                                      | Kurulus Bilgileri                     |                    |                       |                                        |
| Personel Ekleme<br>Başvurularım                   |                                      | Unvan:                                | 12                 |                       |                                        |
| Referans Donanimlar                               |                                      | Kuruluş Sektörü:<br>Adres:            | 12                 |                       |                                        |
| 요. Kullanici <                                    |                                      | Personel Dosyalari                    | +                  |                       |                                        |
| 🖻 Firma 🤇                                         |                                      | Yönetmeliğe Uygun Dokümantasyon: *    | Donya Sec 13       |                       |                                        |
| 🧷 Branş Ağacı 🧠                                   |                                      |                                       |                    |                       |                                        |
| 🖾 Sistem Mesaji ve Duyuru 🤇                       |                                      |                                       |                    |                       |                                        |
| 💮 Sistem Yönetimi                                 |                                      |                                       | Onava Sue Si Vizze |                       |                                        |
| Sistem Izleme                                     |                                      |                                       |                    |                       |                                        |
|                                                   |                                      |                                       |                    |                       |                                        |
|                                                   |                                      |                                       |                    |                       |                                        |
| UTS-v0.11.2                                       |                                      |                                       |                    |                       | 2016 © TÜBİTAK / T.C. Sağlık Bakanlığı |

Resim-8:Kuruluş personel ekleme başvurusu için dokümantasyon yükleme ekranı

ğ) Söz konusu başvuru Kurum tarafından incelenir. Eksiklik bulunması durumunda ilgili başvuru reddedilerek resmi yazı ile kuruluşa bildirilir. Eksiklik bulunmaması durumunda başvuru onaylanır ve çalışma belgesi ücretine ilişkin ödeme, kuruluşun ÜTS' ye kayıtlı e-posta adresine ulaşacak referans numarası ile yapılır. Ödeme yapıldıktan sonra Kurum tarafından düzenlenecek yeni çalışma belgesi, resmi yazı ile kuruluşa gönderilir.

# ÜÇÜNCÜ BÖLÜM Test, Kontrol ve Kalibrasyon

## Test, kontrol ve kalibrasyon faaliyetleri

**MADDE 7-** (1) Kuruluşlar, yetki belgesi kapsamında yer alan cihazların test, kontrol ve kalibrasyon faaliyetlerine ilişkin süreçlerini ÜTS üzerinden yürütürler.

(2) Sağlık hizmet sunucuları, test, kontrol ve kalibrasyon yaptırmak istediği cihazlarının bu işlemlerini aşağıda yer alan işlem basamaklarına uygun şekilde ÜTS üzerinden yürütürler.

a) ÜTS ekranında sol menüden "*Klinik Mühendislik*" altında (1) "*Talepler*" seçilerek (2) açılan ekranın sağ üst köşesindeki "*Kalibrasyon Talebi Oluştur*" butonuna basılır (3). (Resim-1)

| UNIN YAKIP SISTEM<br>Istenmeyen Etki Bildirim     | Arama                                         | Q                            |                                    |                               | 0 🦞 🍨                         | =~                    |
|---------------------------------------------------|-----------------------------------------------|------------------------------|------------------------------------|-------------------------------|-------------------------------|-----------------------|
| işlemleri                                         | ☆Oluşturduğum                                 | Klinik Mühendislik Talepleri | ni Listele                         | 3 🔷 Kalibras                  | ron Talebi Oluştur 🛛 Teknik S | ervis Talebi Oluştur  |
| Talepler <del>(</del> 2<br>Kalibrasyon Raporları  | Talep Edilen<br>Kurum:<br>❤ Daha fazla kriter | Tümü 🔹                       | Talep No:                          | in kayıtlarda ara 🔻 Hizmet Tü | rů: Tümü<br>Sor               | gula Temizle          |
| Teknik Servis Raporlari<br>Cihazlar               | Talep No                                      | 1 Talep Edilen Kurum         | 1 Talep Tarihi                     | 11 Hizmet Türü                | 1 Talep Durumu                | 11                    |
| Arıza Kayıtları                                   | Uygun Kayıt Bulunam                           | adı                          |                                    |                               |                               |                       |
| Birimler                                          | 4 1 <b>&gt;</b>                               |                              | 1 - 10 / Toplam: ? kayıt (hesapla) | Sayfa başına 10 kayıt         |                               | ±                     |
| Cihaz Teknik Sorumluları                          |                                               |                              |                                    |                               |                               |                       |
| Kalibrasyon Yetki<br>Kontrolüne Tabi Ürün Türleri |                                               |                              |                                    |                               |                               |                       |
| Teknik Servis Personel<br>Kaydı Listele           |                                               |                              |                                    |                               |                               |                       |
| Klinik Mühendislik Sorumlu<br>Eğitimleri          |                                               |                              |                                    |                               |                               |                       |
| UTS-v8.2.0                                        |                                               |                              |                                    |                               | 2016 © TÜBİTAK /              | T.C. Sağlık Bakanlığı |

Resim-1: Sağlık hizmet sunucuları için test, kontrol ve kalibrasyon talebi oluşturma ekranı

b) Açılan "Kalibrasyon Talebi Oluştur" penceresinde "Kalibrasyon Kuruluşu" alanına talebin yapılacağı kuruluş adı girilir (4). Kuruluş adı girilince açılan "Yetki Belgesi Detayını Göster" alanı seçilerek(5) kuruluşun yetki kapsamı, bünyesindeki personel vb. bilgilere ulaşılabilir. Daha sonra yine aynı pencerede "Cihazı Seç" butonuna basılır (6). (Resim-2)

| Arama                                                                                     | Kalibrasyon Talebi Oluştur 🛛 💷 🖉 🔮 👻                                                                                                    |
|-------------------------------------------------------------------------------------------|----------------------------------------------------------------------------------------------------|
| 💭 Istenmeyen Etki Bildirim 🤞                                                              | Kalibrasyon Kuruluşu                                                                                                    |
| til Klinik Mühendislik ∽ SrOlu<br>Talepler Talep<br>Kurar                                 | Kalibrasyon Kuruluşu: *     4     -     -     Ion Talebi Oluştur     Teknik Servic Talebi Oluştur       Telefon:                                                                                                    |
| Ralibrasyon Raportan<br>Teknik Servis Raportan<br>Cihaztar                                | Talep Açıklaması:<br>Cihan Lintan İ<br>Cihan Lintan İ<br>Cihan Lintan Lintan İ<br>Cihan Lintan Lintan Lin |
| Ariza Kayitlari                                                                           | Cinaz Listesi                                                                                                    |
| Birimler<br>Cihaz Teknik Sorumluları<br>Kalibrasyon Yetki<br>Kontrolüne Tabi Urün Türleri | Chaz Seç       Chaz Çıkar         Chaz Seç       Chaz Çıkar         Chaz Seç       Sonraki<br>Kaliprasyon<br>Tarihi       Sonraki<br>Sonraki<br>Tarihi       Sonraki<br>Bakım<br>Tarihi         Barkod       II       Seri Numarası       II       Marka       Model       II       Sonraki<br>Tarihi       Sonraki<br>Tarihi                                                                                                    |
| Teknik Servis Personel<br>Kaydı Listele<br>Klinik Mühendislik Sorumlu                     | Uygun Kayıt Bulunamadı  I I-10   Sayfa beşina 10 kayıt                                                                                                    |
| Eğitimleri<br>UTS-v8.2.0                                                                  | Renk Kodları Vazgeç<br>Kalibrasyon Talebi Oluştur Vazgeç<br>2016 © TÜBİTAK / T.C. Sağlık Bakanlığı                                                                                                    |

Resim-2: Sağlık hizmet sunucuları için test, kontrol ve kalibrasyon talebi oluşturma ekranı

c) Açılan "*Cihazı Seç*" penceresinde cihaza ait bilgi(ler) girilerek(7) "*Sorgula*" butonuna basılıp (8) talep yapılmak istenen cihazlar ekrana getirilir. Daha sonra aynı pencerenin altında bulunan "*Cihaz Seç*" butonuna basılır (9). (Resim-3)

|                                                         | Cihaz Seç 🛛 🖉                                                                                        |                              |
|---------------------------------------------------------|----------------------------------------------------------------------------------------------------|------------------------------|
|                                                         | Cihaz Seç                                                                                            |                              |
|                                                         | Branş Türü: Tümü 🔹 Seri ile başlayan kayıtlarda 🍸 Marka: ile başlayan kayıtlarda 🍸                   | Teknik Servis Talebi Oluştur |
| Talepler<br>Kalibrasyon Raporları                       | Barkod:ile başlayan kayıtlarda 🝸 Model:ile başlayan kayıtlarda 🍸 Yetki Grubu: Tümü 🔻                 | Sornula Tamizla              |
| Teknik Servis Raporları<br>Cihazlar                     | Personel Kisiti Olimadan Bütün Cihazlari Getir:                                                      | imu II                       |
| Ariza Kayitlari<br>Birimler                             | Barkod 1† Seri Numarasi 11 Marka 1† Model 1† Yetki Grubu 1† Branş Türü 1† Sonraki Bakım Tarihi 11 11 | Ŧ                            |
|                                                         | Uygun Kayıt Bulunamadı                                                                               |                              |
| Kalibrasyon Yetki<br>Kontrolüne Tabl Ürün Tüi           | <ul> <li>✓ 1 → 1 - 10 / Toplam: ? kayıt (hesapla)   Sayfa başına 10 kayıt ±</li> </ul>               |                              |
| Teknik Servis Personel                                  | Renk Kodları 🗸                                                                                       |                              |
| Kaydı Listele<br>Klinik Mühendislik Sorum<br>Eğitimleri | Bakım tarihi kalibrasyon tarihine yakın ya da geçmiş.                                                |                              |
| Mille Dalore Assess                                     |                                                                                                    |                              |

Resim-3: Test, kontrol ve kalibrasyon için cihaz seçme ekranı

ç) Tekrar açılan "Kalibrasyon Talebi Oluştur" penceresinde "Cihaz Çıkar" butonuna basılarak (10) sehven seçilen cihazlar talep listesinden çıkartılabilir. Ayrıca yine bu pencerede yer alan "Talep Açıklaması" alanına (11) talebe ilişkin açıklama bilgisi girilebilir. Son olarak "Kalibrasyon Talebi Oluştur" butonuna basılarak (12) seçilen cihazlar için kuruluşa test, kontrol ve kalibrasyon talebi yapılır. (Resim-4)

| Arama                                             | Kalibrasyon Talebi Oluştur          |                                   |              | 0          | 😤 💄                      |               |
|---------------------------------------------------|-------------------------------------|-----------------------------------|--------------|------------|--------------------------|---------------|
| Istenmeyen Etki Bildirim                          | Kalibrasyon Kuruluşu                |                                   |              | ^          |                          |               |
| 森Olu-<br>相 Klinik Mühendislik ~                   | Kalibrasyon Kuruluşu: *<br>Telefon: |                                   | - <b>•</b>   | von Talebi | Oluştur Teknik Servis Ta | alebi Oluştur |
| Talepler Talep<br>Kurum                           | E-posta:                            | bilinmeyen@bilinmeyen.com         |              | rü:        | Tumu                     | •             |
| Kalibrasyon Raporlari                             | Yetki Belgesi:                      | Yetki Belgesi Detayını Göster     |              |            | Sorquia                  | Temizle       |
| Teknik Servis Raporlari                           | Talep Açıklaması: 11 📫              |                                   |              |            | Talan Dununu             |               |
| Cihazlar                                          |                                     | 600 karakter                      | kaldı        | -41        | Talep Durumu             |               |
| Anza Kayıtları                                    | Cihaz Listesi                       |                                   |              |            |                          |               |
| Birimler                                          | Cihaz Seç Cihaz Çıkar 🦛 1           | 0                                 |              |            |                          | ±             |
| Cihaz Teknik Sorumluları                          |                                     | Sonraki<br>Kalibrasyon Sr         | onraki Bakım |            |                          |               |
| Kalibrasyon Yetki<br>Kontrolüne Tabi Ürün Türleri | Barkod 11 Seri Numarası             | 11 Marka 11 Model 11 Tarihi Ta    | rihi<br>11   |            |                          |               |
| Teknik Servis Personel                            | Uygun Kayıt Bulunamadı              |                                   |              |            |                          |               |
| Kaydı Listele                                     | 4 F                                 | 1 - 10   Sayfa başına 10 kayıt 12 | ±            |            |                          |               |
| Klinik Mühendislik Sorumlu<br>Eğitimleri          | Renk Kodları                        |                                   | *            | •          |                          |               |
|                                                   |                                     | Kalibrasyon Talebi Oluş           | tur Vazgeç   |            | DAYS & TÜDİTAY (TO B     | alle Detector |

Resim-4: Sağlık hizmet sunucuları için test, kontrol ve kalibrasyon talebi oluşturma ekranı

(3) Kuruluşlar, sağlık hizmet sunucusundan gelen test, kontrol ve kalibrasyon talebine ilişkin yapacağı işlemleri, aşağıda yer alan işlem basamaklarına uygun şekilde ÜTS üzerinden yürütürler.

a) ÜTS ekranında sol menüden "*Klinik Mühendislik*" altında (1) "*Talepler*" seçilerek (2) ekranda sağlık hizmet sunucularından gelen talepler görüntülenir. Ekranda görüntülenen taleplerden işlem yapılmak istenen sağlık hizmet sunucusunun talep numarası seçilir (3). (Resim-5)

|                              | Arama               | Q                                  |                                     |                          |                        |      | 0            | <b>?</b> | 2                   | ~            |
|------------------------------|---------------------|------------------------------------|-------------------------------------|--------------------------|------------------------|------|--------------|----------|---------------------|--------------|
| 🏠 Anasayfa                   |                     |                                    |                                     |                          |                        |      |              |          |                     |              |
| Ø Bilgi Bankası              | <b>★</b> Üzerimdeki | Klinik Mühendislik Taleplerini Lis | stele                               |                          |                        |      |              |          |                     |              |
| 🟠 SUT İşlemleri 🤇            | Talep No:           | ile başlayan kayıtlarda ara 🏾 🍸    | Talep Eden                          | Tümü                     | •                      | Hizi | met Türü:    | Tümü     |                     | •            |
| 🗠 Ürün Hareketleri 🧹         | ✓ Daha fazla ki     | iter                               | Kurum:                              |                          |                        |      |              |          | Sorgula             | Temizle      |
| 🗔 Geri Çekme                 | Talep No            | 1 Talep Eden Kurum                 |                                     | 11                       | Hizmet Türü            | 11   | Talep Tarihi | 11       | Talep Durumu        | 11           |
| 👭 Klinik Mühendislik 슫 1     | 100040              | SAĞLIK HİZME                       | T SUNUCUSU                          |                          | Kalibrasyon            |      | 28/09/20     |          | Onaylandı           |              |
| <b>4</b> 0                   | 100024              | SAĞLIK HİZME                       | T SUNUCUSU                          |                          | Kalibrasyon            |      | 29/09/20     |          | Açık                |              |
| Talepler <del>年</del> 🙎      | 100021              | SAĞLIK HİZME                       | T SUNUCUSU                          |                          | Kalibrasyon            |      | 25/09/20     |          | İptal Edildi        |              |
| Kalibrasyon Raporları        | 100001              | SAĞLIK HİZME                       | T SUNUCUSU                          |                          | Kalibrasyon            |      | 19/09/20     |          | Onaylandı           |              |
| Kalibrasyon Yetki            | 100000              | SAĞLIK HİZME                       | T SUNUCUSU                          |                          | Kalibrasyon            |      | 19/09/20     |          | İptal Edildi        |              |
| Kontrolüne Tabi Ürün Türleri | 1                   |                                    | 1 - 1 <mark>5 / Toplam: 5</mark> ka | ayıt (hesapla)   Sayfa b | aşına <u>15 k</u> ayıt |      |              |          |                     | ±            |
| Yetki Belgesi Başvuruları    |                     |                                    |                                     |                          |                        |      |              |          |                     |              |
| Yetki Belgeleri              |                     |                                    |                                     |                          |                        |      |              |          |                     |              |
| Personel Bildirimleri        |                     |                                    |                                     |                          |                        |      |              |          |                     |              |
| Referans Donanimlar          |                     |                                    |                                     |                          |                        |      |              |          |                     |              |
|                              |                     |                                    |                                     |                          |                        |      |              | 2016 ©   | TÜBİTAK / T.C. Sağı | ık Bakanlığı |

Resim-5: Kuruluşlar için test, kontrol ve kalibrasyon talebini karşılama ekranı

b) İşlem yapılmak istenen sağlık hizmet sunucusunun talep numarası seçildikten sonra açılan "*Talep Bilgileri*" penceresinde "*Kalibrasyon Programı*" seçeneği seçilerek (4) "*Kalibrasyon Programı Ekle*" butonuna basılır (5). (Resim-6)

| Talep Bilgileri                 |                                                            |                          | ×                        |
|---------------------------------|------------------------------------------------------------|--------------------------|--------------------------|
| Talep Detayı Kalibrasyon Progra | mi <b>4</b>                                                |                          |                          |
|                                 | _                                                          |                          |                          |
| Kalibrasyon Programı Ekle       | 15                                                         | 10                       | •                        |
| Başlanğıç tarini                | 17 Bittiş Tarihi                                           | 4T SI                    |                          |
| Uygun Kayit Bulunamadi          | 4 40 (Testan Olivet General)                               |                          | <b></b>                  |
| 4 1 1                           | 1 - 10 / topiam: ? kayit (nesapia)   Sayfa başına 10 kayıt | ×                        |                          |
|                                 |                                                            |                          | Sorgula Temizle          |
|                                 |                                                            |                          | Dnaylandi                |
|                                 |                                                            |                          | ıçık                     |
|                                 |                                                            |                          | otal Edildi<br>Dnaylandi |
|                                 |                                                            |                          | otal Edildi              |
|                                 |                                                            |                          | ±                        |
|                                 |                                                            | Onaya Sun İptal Et Kapat |                          |

Resim-6: Kuruluşlar için test, kontrol ve kalibrasyon programı ekleme ekranı

c) *"Kalibrasyon Programı Ekle"* butonuna basıldığında açılan *"Kalibrasyon Programı Ekle"* penceresinde söz konusu talebe ilişkin planlanan test, kontrol ve kalibrasyon tarih aralığı girilerek (6), *"Ekle"* butonuna basılır (7). (Resim-7)

|                       | Talep Bilgileri                       |                         |                    |                               |
|-----------------------|---------------------------------------|-------------------------|--------------------|-------------------------------|
| nasayfa               | Talep Detayı Kalibrasyon Programı     |                         |                    |                               |
| 🜻 Bilgi Bankası       |                                       |                         |                    |                               |
| 🕆 SUT Íslemleri       | Kalibrasyon Programi Elde             |                         |                    |                               |
|                       | Başlangıç Tarihi                      | 41 Bitiş Tarihi         | 11 Sil             |                               |
| < Ürün Hareketleri    | Kalibrasyor                           | Programi Ekle           | 🗆 = ×              |                               |
| 🗔 Geri Çekme          | Uygun Kayıt Bulunamadı<br>Kalibrasyon | Yapılacak Tarih Aralığı |                    | •                             |
| 👫 Klinik Mühendislik  | Başlangıç Ta                          | ihi: * gg/aa/yyyy       |                    | ±                             |
| Talepler              | Bitiş Tarihi: *                       | gg/aa/yyyy              |                    | Sorgula Temizle               |
| Kalibrasyon Raporlar  |                                       |                         |                    | alep Durumu                   |
| Kalibrasvon Velki     |                                       | 7 📥 🛛 Ekte              | Vazoec             | )naylandi                     |
| Kontrolüne Tabi Ürün  |                                       |                         |                    | \çık                          |
| Vetki Belnesi Basvun  |                                       |                         |                    | ptal Edildi                   |
| Tella Deigesi Daşıan  |                                       |                         |                    | Dnaylandi                     |
| Yetki Belgeleri       |                                       |                         |                    | otal Edildi                   |
| Personel Bildirimleri |                                       |                         |                    | ±                             |
| Referans Donanimia    |                                       |                         | Onava Sun İntal Et | Kanat                         |
| UTS-v8/2/0            |                                       |                         | iptal Et           | BİTAK / T.C. Saðlik Bakabliði |

Resim-7: Kuruluşlar için test, kontrol ve kalibrasyon programı ekleme ekranı

ç) Aynı talep için birden fazla test, kontrol ve kalibrasyon tarih aralığında faaliyet planlanıyorsa Resim-7' deki işlem tekrar edilir. Girilen tarih aralıkları "*Talep Bilgileri*" penceresinde "*Kalibrasyon Programı*" seçeneği seçilerek görüntülenebilir (8). Girilen tarihlerde değişiklik söz konusu olduğunda yine aynı pencerede "*Sil*" butonuna basılarak daha önce girilen tarih aralığı silinebilir (9). (Resim-8)

|                       | Talep Bilgileri                   |                                   |                           |                    | ×     | ) v              |
|-----------------------|-----------------------------------|-----------------------------------|---------------------------|--------------------|-------|------------------|
|                       | Talep Detayı Kalibrasyon Programı |                                   |                           |                    |       |                  |
|                       |                                   |                                   |                           |                    |       |                  |
|                       | Kalibrasyon Programı Ekle         |                                   |                           |                    |       |                  |
|                       | Başlangıç Tarihi                  | 11                                | Bitiş Tarihi              | IT SI              |       |                  |
|                       | 20/05/2020                        | 8                                 | 28/05/2020                | 9 📫                |       | •                |
|                       |                                   | 1 - 10 / Toplam: 2 kayıt (hesapla | )   Sayfa basına 10 kayıt |                    | ±     |                  |
|                       |                                   |                                   |                           |                    |       | Sorgula Ternizle |
| Kalibrasyon Raporlar  |                                   |                                   |                           |                    |       | alep Durumu      |
| Kalibrasyon Yetki     |                                   |                                   |                           |                    |       | çık              |
| Yetki Belgesi Basyun  |                                   |                                   |                           |                    |       | otal Edildi      |
|                       |                                   |                                   |                           |                    |       | otal Edildi      |
| Personel Bildirimleri |                                   |                                   |                           |                    |       | ±                |
| Referans Donanimia    |                                   |                                   |                           | Onaya Sun İptal Et | Kapat |                  |

Resim-8: Kuruluşlar için test, kontrol ve kalibrasyon programı düzenleme ekranı

d) Test, kontrol ve kalibrasyon programı girildikten sonra planlanan tarihlerde test, kontrol ve kalibrasyon işlemleri gerçekleştirilir. Gerçekleştirilen işlem sonrasında ilgili cihazın üzerine işlem sonucuna göre Yönetmeliğin 12 nci maddesine uygun şekilde hazırlanmış test, kontrol ve kalibrasyon etiketi iliştirilerek, yine Yönetmeliğin 12 nci maddesine uygun olacak şekilde bu işlem sonuçlarının ayrıntılı olarak yer alacağı test, kontrol ve kalibrasyon raporları hazırlanır.

e) Hazırlanan test, kontrol ve kalibrasyon raporları "*Talep Bilgileri*" penceresinde "*Talep Detayı*" seçeneği seçilerek (10) test, kontrol ve kalibrasyon raporlarını ÜTS' ye girme işlemine geçilir. (İstenirse bu ekranda yer alan cihazlara ilişkin bilgilerden "Barkod" sütununda yer alan numaralar seçildiğinde (11) açılacak "Cihaz Talebi Detay" penceresinden, seçilen cihazın geçmiş test, kontrol ve kalibrasyon raporları görüntülenebilir veya bu cihaz için sağlık hizmet sunucusunun test, kontrol ve kalibrasyon talebi reddedilebilir.) Daha sonra test, kontrol ve kalibrasyon raporu girilecek cihaz seçilerek (12) "Kalibrasyon Raporu Gir" butonuna basılır (13). (Resim-9)

|                                           | Talep Bilgileri                  |                     |                      |              |                      |            |                       |                |            |                               |
|-------------------------------------------|----------------------------------|---------------------|----------------------|--------------|----------------------|------------|-----------------------|----------------|------------|-------------------------------|
| 🛆 Anasayfa                                | Talep Detayı                     | Kalibrasyon Progra  | ami                  |              |                      |            |                       |                | ^          |                               |
| 🔮 Bilgi Bankası                           | Talep Bilgileri                  |                     |                      |              |                      |            |                       |                |            | _                             |
| 쑵 SUT İşlemleri                           | Talep Eden K                     | urum: SAĞLIK H      | IZMET SUNUCUSU       |              |                      |            | Oluşturulma Tarihi:   | 29/09/20       | _          | •                             |
| Ürün Hareketleri                          | Talep Edilen                     | Kurum: SANAYİ V     | E TÍCARET ANONÍN     | 1 ŞİRKETİ    |                      |            | Talep Durumu:         | Açık           | - 1        |                               |
| 🗔 Geri Çekme                              | Talep Açıkları<br>Talebe Ait Cih | azlar               |                      |              |                      |            |                       |                |            | •                             |
| 🚻 Klinik Mühendislik                      | Seri<br>Numarası:                | ile başlayan kayı   | tlarda 🔻 N           | larka:       | ile başlayan kayıtla | arda 🔻     | Kayıt Tümü<br>Durumu: | •              | ]          | Sorgula Temizle               |
| Talepler                                  | Y Daha fazl                      | a kriter            |                      |              |                      |            |                       | Sorgula Temizi | le         | alep Durumu 11                |
| Kalibrasyon Raporlar                      | Kalibrasyon                      | Zanoni Gir Tonlu Ka | librasvon Ranoni Gir | Toplu Imzala |                      |            |                       |                | - 1        | Dnavlandi                     |
| Kalibrasyon Yetki<br>Kontrolüne Tabi Ürün | Barko                            |                     | Seri Numarası 🛔      | Marka 1      | Model 11             | Rapor No 🕼 | Rapor Sonucu 1        | Durum          | 11         | lçık                          |
| Yelki Belnesi Basvun                      | 5401                             | 15492616            | 54                   |              |                      | 10004      | Kullanıma Uygundur    | İmza Bekliyor  |            | otal Edildi                   |
| Votki Dolgolori                           | 0434                             | 29579702            | 453                  |              |                      |            |                       | Rapor Bekliyor |            | )naylandi                     |
| Telki belgeleli                           | 4131                             | 57340996            | 495                  |              |                      |            |                       | Rapor Bekliyor |            | plai Edildi                   |
| Personel Bildirimleri                     | 6705                             | 90458101            | 686                  |              |                      |            |                       | Rapor Bekliyor | *          | T                             |
| Referans Donanimla                        | 12                               |                     |                      |              |                      |            | Onaya Sun             | İptal Et       | Kapat      |                               |
| UTS-v8.2.0                                | 14                               |                     |                      |              |                      |            |                       |                | 2010-0-110 | BİTAK / T.C. Sağlık Bakanlığı |

Resim-9: Kuruluşlar için test, kontrol ve kalibrasyon raporu girme ekranı

f) "Kalibrasyon Raporu Gir" butonuna basıldığında açılan "Kalibrasyon Raporu Oluştur" penceresinde ilgili alanlar girilerek "Dosya Seç" butonuna basılarak ilgili cihaza ait test, kontrol ve kalibrasyon raporu sisteme yüklenir (14). Daha sonra test, kontrol ve kalibrasyon işlemi esnasında kullanılan referans donanımlar "Referans Donanımı Seç" butonu yardımıyla (15) seçildikten sonra "Kaydet" butonuna basılarak (16) test, kontrol ve kalibrasyon raporu girme işlemi tamamlanır. (Resim-10)

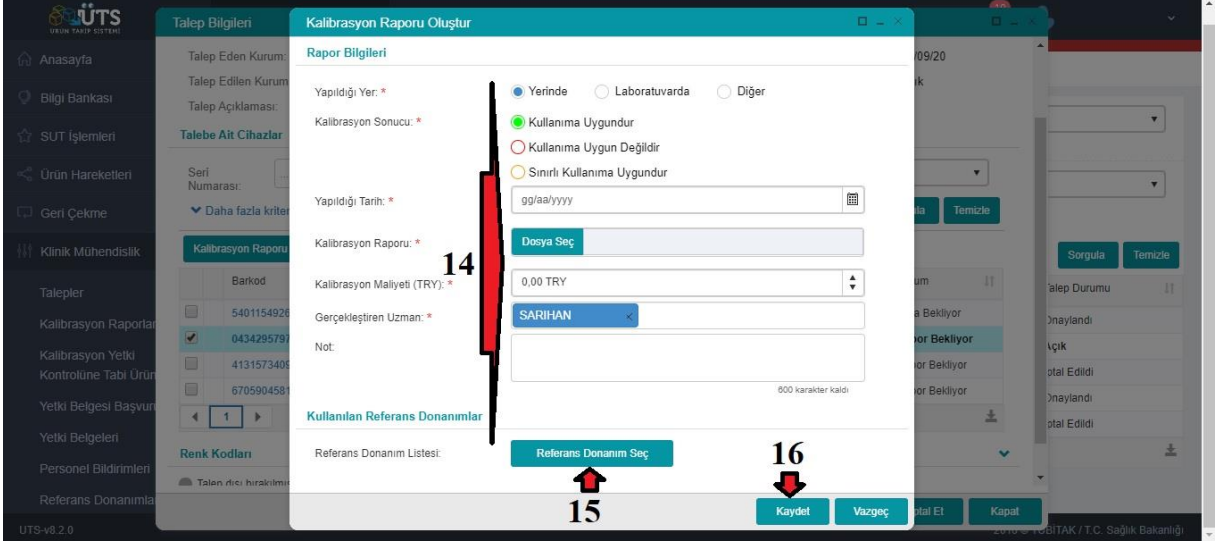

Resim-10: Kuruluşlar için test, kontrol ve kalibrasyon raporu oluşturma ekranı

g) "Talep Bilgileri" penceresindeki "Talep Detayı" ekranında (Resim-11) "Toplu Kalibrasyon Raporu Gir" butonuna basılarak (17) açılan "Toplu Kalibrasyon Raporu Oluştur" penceresindeki "Talebe Ait Excel Dosyasını İndir" seçeneği seçilip excel dosyası indirilir. İndirilen excel dosyasındaki ilgili alanlar doldurularak zip formatında "Dosya Seç" butonu ile sisteme yüklenir ve "Kaydet" butonuna basılarak toplu test kontrol ve kalibrasyon raporları sisteme yüklenir. Yine "Toplu Kalibrasyon Raporu Oluştur" penceresinde yer alan "Toplu İmzala" butonuna basılarak (18) uzman, sorumlu müdür veya geçici sorumlu müdür olarak toplu elektronik imza işlemi yapılır. Son olarak sisteme girilme işlemi tamamlanan test, kontrol ve kalibrasyon raporları "Onaya Sun" butonuna basılarak (19) sağlık hizmet sunucusunun onayına sunulur. (Resim-11)

|                                           | Talep Bilgileri 🛛 🗸                                                               | × (*                          |
|-------------------------------------------|-----------------------------------------------------------------------------------|-------------------------------|
| 💮 Anasayfa                                | Talep Detayı Kalibrasyon Programı                                                 | ^                             |
| 🔮 Bilgi Bankası                           | Talep Bilgileri                                                                   |                               |
| 🖄 SUT İşlemleri                           | Talep Eden Kurum: SAĞLIK HİZMET SUNUCUSU Oluşturulma Tarihi: 29/09/20             | •                             |
| Ürün Hareketleri                          | Talep Edilen Kurum: SANAYİ VE TİCARET ANONİM ŞİRKETİ Talep Durumu: Açık           |                               |
| 🗔 Geri Çekme                              | Talep Açıklaması:<br>Talebe Ait Cihazlar                                          | <b></b>                       |
| 🚻 Klinik Mühendislik                      | Seri ile başlayan kayıtlarda 🝸 Marka: ile başlayan kayıtlarda 🍸 Kayıt Tümü 🔹      | Sorgula Ternizle              |
| Talepler                                  | v Daha fazla kriter 17 18 Sorgula Temizle                                         | alep Durumu                   |
| Kalibrasyon Raporlar                      | Kalibrasyon Raporu Gir 🛛 Toplu Kalibrasyon Raporu Gir 🔹 Toplu Imzala 🔺            | Dnaylandı                     |
| Kalibrasyon Yetki<br>Kontrolüne Tabi Ürür | Barkod 11 Seri Numarasi 11 Marka 11 Model 11 Rapor No 11 Rapor Sonucu 11 Durum 11 | lçık                          |
| Yelki Belgesi Başvuri                     | 540115492616 54 == 10004 Kullanima Uygundur Imza Bekliyor                         | )navlandi                     |
| Yetki Belgeleri                           | 043429579702         453         =         Rapor Bekliyor                         | otal Edildi                   |
| Personel Bildirimleri                     | 413157340996 495 - Rapor Bekilyor                                                 | +                             |
| Referans Donanimia                        | 670590458101 686 == Rapor Bekliyor                                                | -                             |
| LITS-v8.2.0                               | 19 🗭 Onaya Sun iptal Et Kapat                                                     | RÍTAK / T.C. Saðirk Bakanliði |

Resim-11: Kuruluşlar için test, kontrol ve kalibrasyon raporu oluşturma ekranı

(4) Sağlık hizmet sunucuları, kuruluş tarafından ÜTS' ye yüklenerek kendisinin onayına sunulan test, kontrol ve kalibrasyon raporlarına aşağıda yer alan işlemleri gerçekleştirebilir.

a) ÜTS ekranında sol menüden *"Klinik Mühendislik"* altında (1) *"Talepler"* seçilerek (2) açılan ekranda daha önce yapılan talepler görüntülenir. Görüntülenen talep ekranında istenirse işlem yapılacak talep filtrelenebilir (3). Daha sonra onay bekleyen talebe ilişkin talep numarası seçilir (4).(Resim-12)

|                                         | $\equiv$ | Arama        | Q           |                       |                     |               |                      | 0               | P          | 2                  | Ý                    |
|-----------------------------------------|----------|--------------|-------------|-----------------------|---------------------|---------------|----------------------|-----------------|------------|--------------------|----------------------|
| 🏠 SUT İşlemleri                         |          |              |             |                       |                     |               |                      |                 |            |                    |                      |
| Ürün Hareketleri                        |          | ☆Oluşturduğu | ım Klinik M | ühendislik Taleplerir | ni Listele          |               |                      | Kalibrasyon Tak | ebi Oluştu | Teknik Servis Ta   | alebi Oluştur        |
| 🗔 Geri Çekme                            |          | Talen Edilen | Tümü        | •                     | Talen No:           | ile baslava   | n kayıtlarda ara 📍   | Hizmet Türü:    | Tüm        | ū                  | •                    |
| 🗐 Uyarı Raporu İşlemleri                |          | Kurum:       | iter        |                       |                     |               |                      |                 |            | Sorgula            | Temizle              |
| 🗭 İstenmeyen Etki Bildirin<br>İşlemleri |          | Talep No     | 11 Talep Ed | ilen Kurum            | 3                   | 11            | Talep Tarihi         | 11 Hizmet Türü  | 41         | Talep Durumu       | 11                   |
|                                         | 1.       | 100184 4     | TICARE      | TANONİM ŞİRKETİ       |                     |               | 22/02/20             | Kalibrasyon     |            | Onay Bekliyor      |                      |
|                                         | <u> </u> | 100183       | TICARE      | FANONİM ŞİRKETİ       |                     |               | 22/02/20             | Kalibrasyon     |            | Açık               |                      |
| Talepler 👍 2                            |          | 100182       | TÌCARE      | FANONİM ŞİRKETİ       |                     |               | 22/02/20             | Kalibrasyon     |            | Onaylandı          |                      |
| Kalibrasvon Raporlari                   |          | 100181       | TICARE      | FANONİM ŞİRKETİ       |                     |               | 22/02/20             | Kalibrasyon     |            | İptal Edildi       |                      |
|                                         |          | 100180       | TICARE      | FANONİM ŞİRKETİ       |                     |               | 20/02/20             | Kalibrasyon     |            | Onaylandı          |                      |
| Teknik Servis Raponan                   |          | 100162       | PARLAK      | TİCARET ŞİRKETİ       |                     |               | 21/02/20             | Kalibrasyon     |            | İptal Edildi       |                      |
| Cihazlar                                |          | 100161       | PARLAK      | TİCARET ŞİRKETİ       |                     |               | 21/02/20             | Kalibrasyon     |            | İptal Edildi       |                      |
| Ariza Kayitlari                         |          | 100160       | PARLAK      | TİCARET ŞİRKETİ       |                     |               | 20/02/20             | Kalibrasyon     |            | İptal Edildi       |                      |
| Birimler                                |          | 100141       | PARLAK      | TİCARET ŞİRKETİ       |                     |               | 28/03/20             | Kalibrasyon     |            | Açık               |                      |
| Cibaz Teknik Sorumlula                  | uri      | 100140       | PARLAK      | TİCARET ŞİRKETİ       |                     |               | 28/03/20             | Kalibrasyon     |            | İptal Edildi       |                      |
| UTS-v8.2.0                              |          |              |             |                       | 4 40./Tealam, 0.lus | ut/beenels) I | On fallening 10 land |                 | 2016       | © TÜBİTAK / T.C. S | T<br>ağlık Bakanlığı |

Resim-12: Sağlık hizmet sunucuları için test, kontrol ve kalibrasyon raporu onaylama ekranı

b) Talep numarası seçildiğinde açılan "*Talep Bilgileri*" penceresindeki "*Kalibrasyon Programı*" seçilerek onay bekleyen test, kontrol ve kalibrasyon işleminin gerçekleştirildiği tarih aralığı görülebilir (5). "*Talep Bilgileri*" penceresinde "*Talep Detayı*" seçili iken ekranda onay bekleyen cihaz listesi görülür. Bu cihaz listesinden işlem yapılmak istenen cihazın barkod numarası seçilir (6). (Resim-13)

|                    | Talep Bilgileri          |                    |          |             |                 |                       |                      |                 |                |                        | - ×                 |                  |
|--------------------|--------------------------|--------------------|----------|-------------|-----------------|-----------------------|----------------------|-----------------|----------------|------------------------|---------------------|------------------|
|                    | Talep Detayı Kalibrasyo  | on Programi        |          |             |                 |                       |                      |                 |                |                        | Î                   |                  |
|                    | Talep Bilgileri          | 5                  |          |             |                 |                       |                      |                 |                |                        |                     | •                |
|                    | Talep Eden Kurum:        | SAĞLIK HİZMET SUN  | NUCUSU   |             |                 |                       |                      | Oluşturulma Tar | ihi: 22/02     | 2/20                   | Sorgula             | Temizle          |
|                    | Talep Edilen Kurum:      | TÍCARET ANONÍM ŞÍ  | RKETİ    |             |                 |                       |                      | Talep Durumu:   | Onay           | Bekliyor               | p Durumu            |                  |
|                    | Onaya Sunulma<br>Tarihi: | 18/05/20           |          |             |                 |                       |                      |                 |                |                        | y Bekliyor          |                  |
|                    | Talep Açıklaması:        |                    |          |             |                 |                       |                      |                 |                |                        |                     |                  |
| Klinik Mühendislik | Talebe Ait Cihazlar      |                    |          |             |                 |                       |                      |                 |                |                        | ylandı              |                  |
|                    | Paul                     |                    | Mark     |             |                 |                       |                      | Kennt           | Tomo           |                        | Edildi              |                  |
|                    | Numarası:                | ayan kayibarda 📍   | IVIALK.  | Н.          | lie başlaya     | in kayitiarda         | T                    | Durumu:         | Tullu          | •                      | ylandı              |                  |
|                    | Y Daha fazla kriter      |                    |          |             |                 |                       |                      |                 | Sorgula        | Temizle                | Edildi              |                  |
|                    |                          |                    |          |             |                 |                       |                      |                 |                |                        | Edildi              |                  |
|                    | Barkod                   | † Seri Numarası 11 | Marka↓†  | Model<br>⊥† | Rapor No 🕼      | Rapor<br>Sonucu       | Durum 1              | Okundu mu?      | Revizyonda mr? | Revizyon<br>Açıklaması | Edildi              |                  |
|                    | 6 \$714739067912         | 292                | -        | S-<br>7855  | 10160           | Kullanıma<br>Uygundur | İmzalandı            | Hayır           | Hayır          |                        | Edildi              |                  |
|                    | 4 1 ▶                    |                    | 1 - 10 / | Toplam: 1   | kayıt (hesapla) | Sayfa bas             | sina <u>10</u> kayıt | t               |                | <u>+</u>               |                     | ±                |
|                    |                          |                    |          |             |                 |                       |                      |                 |                |                        |                     |                  |
|                    |                          |                    |          |             |                 |                       |                      |                 | Ona            | iyia Ka                | HOLE TOBITAK / T.C. | Sağlık Bakanlığı |

Resim-13: Sağlık hizmet sunucuları için test, kontrol ve kalibrasyon raporu onaylama ekranı

c) İşlem yapılmak istenen cihazın barkod numarası seçildikten sonra açılan "*Cihaz Talebi Detay*" penceresinde yüklü pdf dosyası seçilerek kuruluşun cihaz için yüklediği test, kontrol ve kalibrasyon raporu görüntülenebilir (7). Yine bu pencerede yer alan ve test, kontrol

ve kalibrasyon işlemi sırasında kuruluş tarafından kullanılan referans donanımların bulunduğu listede "*Kayıt Numarası*" sütununda yer alan numara seçilerek (8) ilgili referans donanımın kalibrasyon raporu ve benzeri bilgilerine ulaşılabilir. Kontrol edilen raporlarda yer alan bilgilerin uygun bulunmaması halinde "*Revizyon*" butonuna basılarak (9) açılan pencerede revizyon isteğinin nedeni açıklama kısmına girilir ve ilgili rapor kuruluşa iade edilir. Kontrol edilen raporlar için okundu olarak işaretlenmek üzere "*Okundu*" butonuna basılabilir (10). (Resim-14)

|                         | Talep Bilgile    | Cihaz Talebi Detay         |        |                                                                                                    |            |                     |                 |                         | <b>=</b> × | <b>.</b>       | •               | *           |
|-------------------------|------------------|----------------------------|--------|----------------------------------------------------------------------------------------------------|------------|---------------------|-----------------|-------------------------|------------|----------------|-----------------|-------------|
| 🗘 SUT Íslemleri         | Talep Eden       | Bir Sonraki Kalibrasyon Ta | arihi: | Nisan/20                                                                                                   | )          |                     |                 |                         | -          |                |                 |             |
|                         | ,<br>Talep Edile | Kalibrasyon Sonucu:        |        | Kullanım                                                                                                   | na Uygun   | dur                 |                 |                         |            | /or            |                 |             |
| Ürün Hareketleri        | Onaya Sun        | Kalibrasyon Maliyeti (TRY  | ):     | €1.000,0                                                                                                   | 0          |                     |                 |                         |            |                |                 |             |
| 🗔 Geri Çekme            | Tarihi:          | Gerçekleştiren Uzman:      |        |                                                                                                    |            |                     |                 |                         |            |                | Soroula         | Temizle     |
| and the second          | татер Асткі      | Kalibrasyon Raporu:        |        | Kalibras                                                                                                   | yon rapoi  | r.pdf 🖉 🗍           | 7               |                         |            |                | oorgan          | TETTIZIC    |
| Uyarı Raporu İşlemle    | Talebe Ait C     | Not                        |        |                                                                                                    |            |                     |                 |                         |            |                | p Durumu        |             |
| 💷 İstenmeyen Etki Bildi | Seri             | Kullanılan Referans Dona   | nımlar |                                                                                                    |            |                     |                 |                         | *          | ·              | y Bekliyor      |             |
| İşlemleri               | ivuillarasi.     | Kayıt Numarası 💷           | Ad 🕼   | Marka 🕸                                                                                                    | Model      | .↓† Seri            | Numarası 🕼      | Kalibrasyona tabi mi?:  | -11        | and the second |                 |             |
| 🚻 Klinik Mühendislik    | Model:           | 10246 4 8                  | efs    | 1 F <f< td=""><td></td><td></td><td>4</td><td>Evet</td><td>- 1</td><td>•</td><td>ylandi</td><td></td></f<> |            |                     | 4               | Evet                    | - 1        | •              | ylandi          |             |
| Talepler                | Okundu mu        | 4 1 >                      |        | 1-5   5                                                                                                    | Sayfa başı | ina <u>5</u> kayıt  |                 |                         | ±          |                | ylandı          |             |
| Kalibrasvon Raporlar    | 🔺 Daha a:        | İmas Desusları             |        |                                                                                                    |            |                     |                 |                         |            | emizle         | Edildi          |             |
| Teknik Sense Danora     |                  | iniza Dosyalari            |        |                                                                                                    |            |                     |                 |                         |            | 171/00         | Edildi          |             |
| Teknik Servis Rapone    | Barkod           |                            |        |                                                                                                    |            | İmzalanma<br>Tarihi |                 | Zaman Damgalı İmza Dosv | ası        | klaması        | Edildi          |             |
| Cihazlar                |                  | İmzalayan Kişi             | Rolü   |                                                                                                    | 11         | 1                   | İmza Dosyası 🕼  |                         | 11         | -41            |                 |             |
| Ariza Kayitlari         | 714739           |                            | Kalib  | rasyon Uzmanı                                                                                              |            | 18/05/20            | imzaDosyasi.p7s | zamanDamgalilmzaDosyas  | i.p7s      |                | Edildi          |             |
| Birimler                | 4 1              |                            | Sorur  | mlu Müdür                                                                                                  |            | 18/05/20            | imzaDosyasi.p7s | zamanDamgaynzaDosyas    | i.p7s      | <u>±</u>       |                 | ±           |
| Cihaz Teknik Sorumle    |                  |                            |        |                                                                                                    |            |                     | 10              |                         |            |                |                 |             |
| 1075.00.2.0             |                  |                            |        |                                                                                                    |            |                     | 10 📫 💀          | undu Revizyon İste      | Kapat      | Kapat          | PITAK IT C SAME | k Pakaplığı |

Resim-14: Sağlık hizmet sunucuları için test, kontrol ve kalibrasyon raporu onaylama ekranı

ç) Kontrol edilen raporların uygun bulunması halinde *"Onayla"* butonuna basılarak (11) kuruluşun sisteme yüklediği raporlar onaylanır ve sistemde kalıcı hale gelir. (Resim-15)

|                       | Talep Bilgileri         |             |                  |          |            |                   |                       |                            |                 |                | □ _ ×     |            |                  |
|-----------------------|-------------------------|-------------|------------------|----------|------------|-------------------|-----------------------|----------------------------|-----------------|----------------|-----------|------------|------------------|
| 🟠 SUT İşlemleri       | Talep Detayı            | Kalibrasyon | Programi         |          |            |                   |                       |                            |                 |                |           |            |                  |
| < Ürün Hareketleri    | Talep Bilgileri         |             |                  |          |            |                   |                       |                            |                 |                |           | -          | •                |
| 🛛 Geri Çekme          | Talep Eden K            | urum: SA    | AĞLIK HÍZMET SUN | IUCUSU   |            |                   |                       |                            | Oluşturulma Tar | ihi: 22/02     | 20        | Sorgula    | Temizle          |
| Uyarı Raporu İşlemle  | Talep Edilen I          | Kurum: TÍC  | CARET ANONÍM ŞÍ  | RKETİ    |            |                   |                       |                            | Talep Durumu:   | Onay           | Bekliyor  | p Durumu   |                  |
| İstenmeyen Etki Bildi | Onaya Sunulı<br>Tarihi: | ma 18       | /05/20           |          |            |                   |                       |                            |                 |                |           | y Bekliyor |                  |
| lemleri               | Talep Açıkları          | iasi:       |                  |          |            |                   |                       |                            |                 |                |           |            |                  |
| Klinik Mühendislik    | Talebe Ait Cih          | azlar       |                  |          |            |                   |                       |                            |                 |                |           | ylandı     |                  |
|                       | Seri                    | ile baslavi | an kayıtlarda 🔫  | Mark     | a:         | ile baslaya       | in kayıtlarda         | T                          | Kayıt           | Tümü           | •         | Edildi     |                  |
| Talepler              | Numarası:               |             |                  |          |            |                   |                       |                            | Durumu:         |                |           | ylandı     |                  |
| Kalibrasyon Raporlar  | Y Daha fazla            | a kriter    |                  |          |            |                   |                       |                            |                 | Sorgula        | Ternizle  | Edildi     |                  |
| Teknik Servis Raporl  |                         |             |                  |          | Model      |                   | Rapor                 |                            | Okundu mu2      | Revizvonda m/2 | Revizyon  | Edildi     |                  |
| Cihazlar              | Barkod                  | 11          | Seri Numarası 🕼  | Marka†   | 41         | Rapor No 🕼        | 11                    | Durum 🎼                    | 41              | lî             | 11        |            |                  |
| Ariza Kayıtları       | 714739067               | 7912        | 292              |          | S-<br>7855 | 10160             | Kullanıma<br>Uygundur | İmzalandı                  | Hayır           | Hayır 11       |           | Edildi     |                  |
| Birimler              | 4 1 1                   |             |                  | 1 - 10 / | Toplam: 1  | l kayıt (hesapla) | Sayfa baş             | şına <mark>10</mark> kayıt | t               |                | *         |            | ±                |
| Cihaz Teknik Sorumli  |                         |             |                  |          |            |                   |                       |                            |                 | _              |           |            |                  |
| T9                    |                         |             |                  |          |            |                   |                       |                            |                 | Ona            | /la Kapat |            | atta nationality |

Resim-15: Sağlık hizmet sunucuları için test, kontrol ve kalibrasyon raporu onaylama ekranı

(5) Kuruluşlar, sağlık hizmet sunucuları tarafından revizyon talebi ile iade edilen test, kontrol ve kalibrasyon raporlarında gerekli işlemler yapıldıktan sonra bu maddenin üçüncü fıkrasında yer alan işlemleri yineleyebilir.

#### Test, kontrol ve kalibrasyon raporu

**MADDE 8-** (1) Kuruluş, gerçekleştirmiş olduğu test, kontrol ve kalibrasyon işlemlerine ilişkin sonuçların yer alacağı test, kontrol ve kalibrasyon raporunu Yönetmeliğin 12 nci maddesine uygun olacak şekilde hazırlar.

(2)Kuruluş, yetki belgesi kapsamında yer alan tıbbi cihazlara yönelik oluşturacağı test, kontrol ve kalibrasyon raporunun sol üst tarafına aşağıda yer alan kuruluş yetki belgesi bilgisini içeren ayırt edici işareti yerleştirir. (Resim-1)

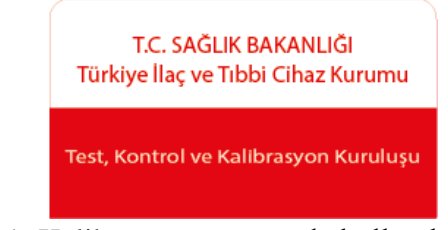

Resim-1: Kalibrasyon raporunda kullanılacak işaret

(3) Test, kontrol ve kalibrasyon raporunda kullanılacak ayırt edici işaret, aşağıda belirtilen özellikleri taşır.

a) İşareti oluşturan dikdörtgenin uzun kenarı  $\ell$  olarak alındığında, yüksekliği ise 0,50  $\ell$  olan çerçeve kalınlığı 0,25 mm üst köşelerin yuvarlatma değeri 5 mm olan bir dikdörtgen çizilir.

b) Bu dikdörtgenin üst yarısına Myriad Pro yazı tipinde Resim-1' de belirtilen şekilde beyaz zemin üzerine kırmızı (*C*(*Cyan*):0 *M*(*Magenta*):100 *Y*(*Yellow*):100 *K*(*Black*):0) olarak Kurum adı yazılır.

c) Dikdörtgenin diğer yarısına Myriad Pro yazı tipinde "*Test,Kontrol ve Kalibrasyon Kuruluşu*" ifadesi, hemen altına Kurum tarafından verilen yetki belgesi numarası ortalanarak kırmızı zemin üzerine beyaz (*C*(*Cyan*):0 *M*(*Magenta*):0 *Y*(*Yellow*):0 *K*(*Black*):0) olacak şekilde yazılır.

(4)Ayırt edici işaret, kuruluşun sadece yetki belgesi kapsamında oluşturacağı kalibrasyon raporlarında kullanılır.

(5) Ayırt edici işaret, kuruluşun logosundan daha ön planda olmamalıdır.

(6)İstenmesi durumunda işaret çizimine yönelik hazırlanan dosyaya <u>https://www.titck.gov.tr/faaliyetalanlari/tibbicihaz/klinik-muhendislik</u>, "*Test, Kontrol ve Kalibrasyon*" adresinden ulaşılabilir.

#### Metrolojik izlenebilirlik

**MADDE 9-** (1) Kuruluş, test, kontrol ve kalibrasyon işlemlerinde kullandığı referans cihazlarının kalibrasyon işlemlerini, metrolojik izlenebilirlik zinciri içinde ülkedeki referans ölçüm standartlarına veya uluslararası ölçüm standartlarına uygunluğu sağlanacak şekilde, üreticisi tarafından aksi belirtilmediği sürece yılda en az bir kez yaptırır. <u>İlgili kapsamda</u> akreditasyon belgesine sahip olan kuruluşlar için ayrıca metrolojik izlenebilirlik şartı aranmaz.

(2) İlgili kapsamda akreditasyon belgesine sahip olmayan kuruluşlar metrolojik izlenebilirlik şartını sağlamak için;

a)Referans cihazın kalibrasyon işlemini Ulusal Metroloji Enstitüsü'ne veya ilgili kapsamda akreditasyon belgesine sahip olan laboratuvara yaptırır.

b)Bu fıkranın (a) bendinde yer alan yöntemin uygulanmasının mümkün olmadığı durumlarda, kalibrasyon işlemini referans cihazın üreticisine yaptırır.

c)Bu fıkranın (a) ve (b) bentlerinde yer alan yöntemlerin uygulanmasının mümkün olmadığı durumlarda, ulusal veya uluslararası standarda göre oluşturulmuş işletme içi metod kullanarak yapar.

#### Test, kontrol ve kalibrasyon faaliyetlerinin denetimi

**MADDE 10-** (1) Yılda en az bir defa Kurum tarafından gerçekleştirilecek rutin denetim faaliyeti, denetlenecek kuruluşa ulaşacak resmi yazı ile başlar. Bu denetim faaliyeti Kurumca gerekli görülmesi durumunda habersiz anlık denetim şeklinde de gerçekleşebilir.

(2) Kuruluşlar, kendisine ulaşan resmi yazı sonrasında ilgili denetim ücretine ilişkin ödemeyi denetim tarihinden üç iş günü öncesine kadar kuruluşun ÜTS' ye kayıtlı e-posta adresine ulaşacak referans numarası ile yapar.

# DÖRDÜNCÜ BÖLÜM Son Hükümler

### Ücretler

**MADDE 11-** (1) Kuruluşlar, Kurum tarafından her yıl düzenli olarak gerçekleştirilecek denetim faaliyeti için ücret öderler.

(2) Yönetmeliğin 21 inci maddesine uygun olarak; yetki belgesi almak üzere başvuru, yetkilendirme, kapsam genişletme başvurusu, denetim, yerinde inceleme, yetki belgesi kapsamına dahil edilen her bir yetki grubu ve çalışma belgeleri için alınacak ücretler Kurum tarafından her yıl güncellenerek ilan edilir.

(3) Yönetmelik kapsamında yapılacak ödemelerin, ÜTS' ye kayıtlı e-posta adresine ulaşan ilgili referans numarası ile Kurum internet sayfasında yer alan güncel fiyat tarifesinde yer aldığı (<u>www.titck.gov.tr</u> adresinde yer alan "ÖNEMLİ LİSTELER" bölümündeki fiyat tarifesi) şekilde yapılması gerekmektedir.

(4)Kuruluş olmak üzere başvuran uygunluk değerlendirme kuruluşlarına veya kapsam genişletmek üzere başvuran kuruluşlara, olumsuz sonuçlanan yetkilendirme sürecinde Kuruma ödedikleri ücretler iade edilmez.

#### Geçiş hükümleri

**MADDE 12** – (1) Bu Kılavuzun yürürlüğe girdiği tarihten önce Yönetmelik kapsamında Kurumca düzenlenen çalışma belgeleri ve yetki belgeleri bu Kılavuz hükümlerine uygun olmak kaydıyla geçerliliğini devam ettirir.

(2) 10/12/2021 tarihli ve 31685 sayılı Resmi Gazete' de yayımlanan Tıbbi Cihazların Test, Kontrol ve Kalibrasyonu Hakkında Yönetmelikte Değişiklik Yapılmasına Dair Yönetmeliğin yayımlandığı tarih itibarıyla yetkilendirme süreci devam eden uygunluk değerlendirme kuruluşlarının bu süreçleri, yayımlanan değişikliklere uygun şekilde devam ettirilir.

(3) Tıbbi Cihazların Test, Kontrol ve Kalibrasyonu Hakkında Yönetmelikte Değişiklik Yapılmasına Dair Yönetmelik ile yetki grupları yeniden düzenlenmiş ve iyonlaştırıcı radyasyon üreten veya yayan tıbbi cihazlar 23/12/2021 tarihli ve 31698 sayılı Resmi Gazete' de yayımlanan Diagnostik Radyoloji, Nükleer Tıp Ve Radyoterapi Grubu Tıbbi Cihazların Kalite Uygunluk ve Kalite Kontrol Testleri Hakkında Yönetmelik kapsamına alınmıştır.

(4) İkinci fıkrada belirtilen uygunluk değerlendirme kuruluşlarından TS EN ISO/IEC 17020-Uygunluk Değerlendirmesi - Çeşitli Tiplerdeki Muayene Kuruluşlarının İşletimi İçin Şartlar Standardında kalite dokümantasyonu oluşturanların başvuruları yine bu standard doğrultusunda değerlendirilir.

# Yürürlük

MADDE 13–(1) Bu Kılavuz onaylandığı tarihte yürürlüğe girer.

## Yürürlükten kaldırılan düzenlemeler

**MADDE 14**–(1) Tıbbi Cihazların Test, Kontrol Ve Kalibrasyonu Hakkında Yönetmelik Hükümlerinin Uygulanmasına İlişkin Kılavuz yürürlükten kaldırılmıştır.

# Yürütme

**MADDE 15**–(1) Bu Kılavuz hükümlerini Türkiye İlaç ve Tıbbi Cihaz Kurumu Başkanı yürütür.

|    | Yetki Grubu                                                  | Tıbbi Cihaz (Branş Türü) |
|----|--------------------------------------------------------------|--------------------------|
|    |                                                              | PİPET                    |
|    |                                                              | VAKUM POMPASI            |
|    |                                                              | BLANKET / HASTA ISITMA   |
|    |                                                              | PERFÜZYON POMPASI        |
|    |                                                              | AĞIRLIK - UZUNLUK        |
|    |                                                              | ÖLÇÜM                    |
|    |                                                              | KARYOLA                  |
| 1. | Akış, Ağırlık, Uzunluk,<br>Hacim, Sıcaklık, Basınç,<br>Devir | TANSİYON ALETİ           |
|    |                                                              | RADYAN ISITICI           |
|    |                                                              | VAKUM EKSTRAKTÖR         |
|    |                                                              | KÜVÖZ                    |
|    |                                                              | İNFÜZYON POMPASI         |
|    |                                                              | DİŞ ÜNİTİ                |
|    |                                                              | AMELİYAT MASASI          |
|    |                                                              | ASPİRATÖR                |
|    |                                                              | OTOMATİK ENJEKTÖR        |
|    |                                                              | SANTRİFÜJ                |
|    |                                                              | BUZDOLABI- SOĞUTUCU      |
|    |                                                              | ÜNİTELER                 |
|    |                                                              | DİYALİZ / RENAL          |
| 2. | Diyaliz Sistemleri                                           | REPLASMAN                |
|    |                                                              | KALP – AKCÍĞER POMPASI   |
| 3. | Elektro Cerrahi Sistemleri                                   | ELEKTRO CERRAHÍ -        |
|    |                                                              | DAMAR KAPAMA             |
|    |                                                              | FAKO - VITREKTOMI        |
|    |                                                              | STIMULATOR               |
| 4. | Elektro Terapi Sistemleri                                    | LITHOTRIPTER/ TAŞ KIRMA  |
|    |                                                              | KALP PILI                |
|    |                                                              | DEFIBRILLATOR            |
|    |                                                              | DIATERMI - RADAR -       |
|    |                                                              | ULTRASOUND - DIADINAMI   |
|    |                                                              | HOLTER                   |
|    |                                                              |                          |
|    |                                                              | POLIGRAFI / UYKU         |
| 5. | Fizyolojik Sinyal Izleme                                     | EMG / ENG / ENMG         |
|    | Sistemleri                                                   | (ELEKTRO MITO GRAFI)     |
|    |                                                              | FULSE METRE/ SPO2/ SPCO  |
|    |                                                              | GRAFI)                   |
|    |                                                              | EFG (FLEKTRO ENSEEALO    |
|    |                                                              | GRAFİ)                   |
|    | Manyetik Rezonans                                            |                          |
| 6. | Görüntüleme Sistemleri ve                                    |                          |
|    | Bileşenleri                                                  | MANYETİK REZONANS        |

# Ek- Yetki Grupları - Tıbbi Cihaz/ Branş Türleri

| 7.  | Odyometrik Sistemler        | TİMPANOMETRE             |
|-----|-----------------------------|--------------------------|
|     |                             | ODYOMETRE / İŞİTME TESTİ |
|     |                             | CPAP                     |
|     |                             | BiPAP                    |
| 8.  | Solunum Sistemleri          | ANESTEZİ                 |
|     |                             | VENTİLATÖR               |
|     |                             | SPİROMETRE               |
|     |                             | VAPORİZATÖR              |
|     |                             | OTOKLAV                  |
| 9.  | Sterilizasyon ve İnkübasyon | ETÜV - İNKÜBATÖR - FIRIN |
|     | Sistemleri                  | STERİLİZATÖR             |
|     |                             | OPERASYONEL              |
|     |                             | AYDINLATMA               |
|     |                             | PAKİMETRE                |
| 10. | Tıbbi Isık Sistemleri       | FOTOTERAPİ               |
|     |                             | BİYOMETRİ                |
|     |                             | GÖZ TOPOGRAFİ            |
|     |                             | BİLURİBİN                |
| 11. | Ultrason-Doppler            | ULTRASON / USG / DOPPLER |
|     | Görüntüleme Sistemleri      | / EKO                    |